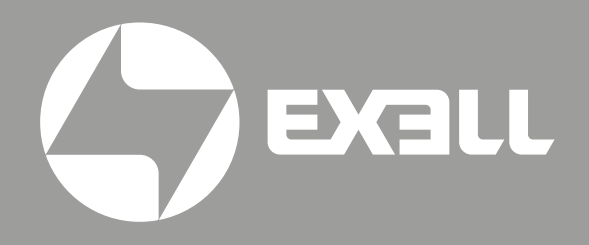

РУКОВОДСТВО ПО ЭКСПЛУАТАЦИИ ПРОЕКТОРОВ **EXD202Z EXD301Z** 

# СОДЕРЖАНИЕ

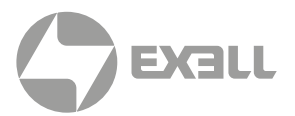

#### ВВЕДЕНИЕ

| Комплектация                 | 8  |
|------------------------------|----|
| Стандартные аксессуары       | 8  |
| Обзор устройства             | 9  |
| Разъемы                      | 10 |
| Кнопочная панель             | 11 |
| Пульт ДУ                     | 12 |
| Установка батарей в пульт ДУ | 13 |

#### НАСТРОЙКА И УСТАНОВКА

| Установка проектора 1                 | 4  |
|---------------------------------------|----|
| Подключение источников к проектору 1  | 7  |
| Настройка проецируемого изображения 1 | 9  |
| Пульт ДУ                              | 20 |

#### ИСПОЛЬЗОВАНИЕ ПРОЕКТОРА

| Включение и выключение проектора                         | . 22 |
|----------------------------------------------------------|------|
| Выбор источника                                          | . 23 |
| Меню навигации и его функции                             | . 24 |
| Дерево экранного меню                                    | . 25 |
| Меню настроек изображения                                | . 32 |
| Меню настроек 3D                                         | . 35 |
| Меню Изображение / Соотношение сторон                    | . 36 |
| Меню Изображение / Маска контура                         | . 40 |
| Меню Изображение / Зум                                   | . 41 |
| Меню Изображение / Сдвиг изображения                     | . 41 |
| Меню Изображение / Геометрическая коррекция              | . 41 |
| Меню Аудио                                               | . 42 |
| Меню Настройка / Проекция                                | . 43 |
| Меню Настройка / Тип экрана                              | . 43 |
| Меню Настройка / Настройки питания                       | . 43 |
| Меню Настройка / Безопасность                            | . 44 |
| Меню настроек HDMI Link                                  | . 44 |
| Меню настроек тестовой таблицы                           | . 45 |
| Меню Настройка / Параметры                               | . 45 |
| Меню сброса настроек                                     | . 46 |
| Меню локальной сети                                      | . 47 |
| Меню сетевого управления                                 | . 49 |
| Меню Настройки / Сеть: настройки управления              | . 50 |
| Как создать сетевой аккаунт для управления через браузер | . 51 |
| Меню информации                                          | . 56 |

#### ДОПОЛНИТЕЛЬНАЯ ИНФОРМАЦИЯ

| 57 |
|----|
| 60 |
| 61 |
| 67 |
| 68 |
| 70 |
| 72 |
|    |

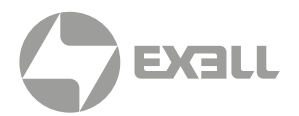

## Указания по безопасности

В этом руководстве и на продукте используются различные символы, чтобы предотвратить нанесение физического вреда вам или другим лицам либо возможный материальный ущерб. Символы и их значение поясняются ниже.

Прочтите и внимательно следуйте инструкциям, обозначенным этими символами и значками, чтобы избежать травм или повреждения имущества.

### Примечания, предостережения и предупреждения

| і примечание     | ПРИМЕЧАНИЕ указывает на важную информацию<br>для наилучшего использования продукта.                          |
|------------------|----------------------------------------------------------------------------------------------------|
| 🕂 ВНИМАНИЕ!      | Знак ВНИМАНИЕ указывает на потенциальную опасность<br>для оборудования и информирует о том, как ее избежать. |
| \land осторожно! | Знак ОСТОРОЖНО указывает на возможность повреждения оборудования, возможность травм или смерти.              |

### Информационные символы и описания

Перед использованием проектора необходимо прочитать данные инструкции по безопасности и эксплуатации. После того, как вы прочитали все инструкции, сохраните эту информацию для дальнейшего использования. Нижеприведенные символы используются для обозначения опасной работы или обращения во избежание травм или материального ущерба.

Убедитесь, что вы понимаете их, прежде чем настраивать и использовать проектор.

Эти символы предупреждают вас о действиях, которые необходимо выполнить.

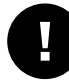

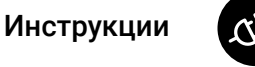

Отключите вилку от розетки электросети

Эти символы предупреждают о запрещенных действиях.

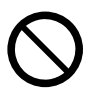

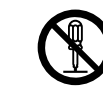

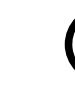

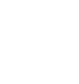

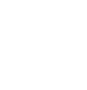

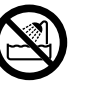

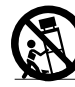

Не делать

Не разбирать

Не трогать Не сма

Не смачивать

Не использовать во влажных местах

Не ставить на неустойчивые поверхности

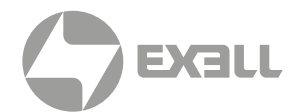

## Меры безопасности

| 🕂 ВНИМАНИЕ!                                                                                                    |            |
|----------------------------------------------------------------------------------------------------|------------|
| <ul> <li>Отключите проектор от розетки и обратитесь за ремонтом к квалифицированному обслуживающему персоналу при следующих условиях:</li> <li>Если от проектора исходит дым, странный запах или странный шум.</li> <li>Если жидкость, например вода, или посторонние предметы, такие как камни, насекомые, бумага и т.д. попали внутрь проектора.</li> <li>Если проектор уронили или его корпус был поврежден.</li> <li>Продолжение эксплуатации в таких условиях может привести к возгоранию или поражению электрическим током.</li> <li>Не пытайтесь ремонтировать проектор самостоятельно. Поручите весь ремонт квалифицированному персоналу.</li> <li>Разместите проектор рядом с розеткой, вилку которой можно будет легко вынуть из розетки.</li> </ul> | (di)       |
| Никогда не открывайте крышки проектора, за исключением случаев, специально указанных<br>в Руководстве пользователя. Никогда пытаться разобрать или модифицировать проектор<br>(включая расходные материалы).<br>По всем вопросам ремонта обращайтесь в квалифицированный сервис.<br>Электрическое напряжение внутри проектора может нанести серьезные травмы.                                                                                                    |            |
| Если вы устанавливаете проектор на потолке, он должен быть установлен квалифицированным<br>специалистом, использующим только одобренное монтажное оборудование.<br>Если монтажные работы выполнены неправильно, проектор может упасть.<br>Это может привести к повреждениям или травмам.                                                                                                    | 0          |
| Если вы используете потолочное крепление, не наносите на него клей для предотвращения<br>ослабления винтов. Если вы наносите смазку или масло на проектор, корпус проектора может<br>треснуть, а проектор может упасть с потолочного крепления. Это может привести к серьезным<br>травмам человека, находящегося под креплением и может повредить проектор. При установке<br>или регулировке потолочного крепления не используйте клей и не используйте масла или смазки.                                                                                                    | $\bigcirc$ |
| Не используйте проектор там, где он может подвергнуться воздействию дождя, воды или<br>чрезмерной влажности.                                                                                                    |            |
| Используйте источник питания того типа, который указан на проекторе. Использование другого источника питания может привести к при пожаре или поражении электрическим током. Если вы не уверены в доступной мощности, проконсультируйтесь с вашим дилером.                                                                                                    | $\bigcirc$ |
| Проверьте характеристики кабеля питания. Использование неподходящего кабеля питания может привести к возгоранию. или поражение электрическим током.                                                                                                    | Ð          |
| <ul> <li>При обращении с вилкой соблюдайте следующие меры предосторожности. Несоблюдение этих мер предосторожности может привести к возгоранию или поражению электрическим током.</li> <li>Не допускайте перегрузки настенных розеток, удлинительных кабелей или удлинителей.</li> <li>Не вставляйте вилку в пыльную розетку.</li> <li>Плотно вставляйте вилку в розетку.</li> <li>Не беритесь за вилку мокрыми руками.</li> <li>Вынимая вилку из розетки, не тяните за шнур; всегда обязательно держите вилку при отключении.</li> </ul>                                                                                                    |            |

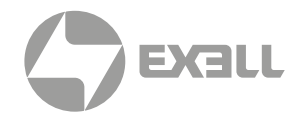

| ВНИМАНИЕ!                                                                                                    |            |
|----------------------------------------------------------------------------------------------------|------------|
| <ul> <li>Кабели должны быть проложены так, чтобы отсутствовала возможность случайно споткнуться или зацепить их. Это может привести к возгоранию или поражению электрическим током.</li> <li>Не модифицируйте кабель электропитания.</li> <li>Не ставьте тяжелые предметы на кабель электропитания.</li> <li>Не сгибайте, не перекручивайте и не тяните кабель электропитания слишком сильно.</li> <li>Держите кабель электропитания вдали от горячих электроприборов.</li> <li>Не привязывайте кабель электропитания к другим кабелям.</li> </ul> | $\bigcirc$ |
| Кабели должны быть проложены так, чтобы отсутствовала возможность случайно споткнуться или зацепить их.                                                                                                    | 0          |
| Не прикасайтесь к вилке во время грозы. В противном случае вы можете получить удар<br>электрическим током.                                                                                                    |            |
| Не ставьте на устройство емкости с жидкостью.                                                                                                    |            |
| Проливание любой жидкости в проектор может привести к возгоранию или поражению электрическим током.                                                                                                    | $\bigcirc$ |
| Не смотрите в объектив, когда проектор включен. Яркий свет может повредить глаза. Также<br>сделайте не смотрите в объектив через оптические устройства, такие как телескопы или другое<br>увеличительное оборудование.                                                                                                    | $\bigcirc$ |
| Не вставляйте и не роняйте металлические, легковоспламеняющиеся или посторонние предметы<br>в вентиляционные отверстия или отверстия проектора, а также не оставляйте их поблизости.<br>Это может привести к возгоранию, поражению электрическим током или ожогам.                                                                                                    | $\bigcirc$ |
| Не оставляйте проектор или пульт дистанционного управления с батареями в автомобиле<br>с закрытыми окнами, в местах, где они будут подвергаться воздействию прямых солнечных<br>лучей, или в других местах, которые могут стать очень горячими.<br>Возможна тепловая деформация или техническая неисправность, что может впоследствии<br>привести к возгоранию.                                                                                                    | $\oslash$  |
| Не используйте аэрозоли, содержащие горючие газы, для удаления грязи или пыли, приставшей<br>к деталям, например, к объективу или фильтру проектора.<br>Поскольку внутренняя часть проектора сильно нагревается во время использования, газы могут<br>воспламениться и вызвать возгорание.                                                                                                    | $\bigcirc$ |
| Не используйте проектор в местах, где могут присутствовать горючие или взрывоопасные газы.<br>Поскольку внутренняя часть проектора сильно нагревается во время использования, газы могут<br>воспламениться и привести к возгоранию.                                                                                                    | $\bigcirc$ |
| Не ставьте легковоспламеняющиеся предметы перед объективом проектора, в противном случае может возникнуть пожар.                                                                                                    | $\bigcirc$ |

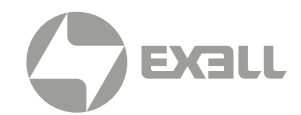

| ВНИМАНИЕ!                                                                                                    |              |
|----------------------------------------------------------------------------------------------------|--------------|
| Во время работы проектора не закрывайте свет от проектора крышкой объектива (если применимо)<br>или книгой.<br>Если свет от проектора заблокирован, область, на которую светит свет, становится горячей,<br>что может привести к расплавлению или возгоранию.<br>Кроме того, объектив может нагреваться из-за отраженного света, что может привести<br>к неисправности проектора.<br>Чтобы остановить проецирование, используйте функцию "Отключение AV" или выключите проектор.                                                                                                    | $\oslash$    |
| Не устанавливайте проектор в месте, недостаточно прочном, чтобы выдержать его вес,<br>или на неустойчивую поверхность – например, стол, который трясется или наклоняется.<br>Проектор может упасть или опрокинуться, что способно привести к повреждениям,<br>деформациям или травмам.                                                                                                    |              |
| ОСТОРОЖНО!                                                                                                    |              |
| Не используйте проектор в местах с высокой влажностью или пылью, рядом с оборудованием<br>для приготовления пищи или обогревательными приборами, в местах, где он может<br>контактировать с дымом или паром. Не используйте и не храните проектор на открытом воздухе<br>в течение длительного времени.<br>Это может привести к возгоранию или поражению электрическим током.                                                                                                    | $\oslash$    |
| <ul> <li>Не закрывайте щели и отверстия в корпусе проектора.</li> <li>Они обеспечивают вентиляцию и предотвращают перегрев проектора.</li> <li>Устанавливая проектор близко к стене, удостоверьтесь в соблюдении соответствующего зазора между стеной и воздуховыводом проектора, как указано в руководстве по эксплуатации.</li> <li>Не размещайте проектор в следующих местах: <ul> <li>Плохо вентилируемые или узкие места, например, внутри гардероба или книжного шкафа.</li> <li>На мягких поверхностях, таких как коврик, постельное белье, одеяло и т.д.</li> <li>Не накрывайте проектор одеялом, занавеской или скатертью.</li> <li>В плохо вентилируемых местах, например, внутри AV стойки или шкафа.</li> <li>В местах, подверженных воздействию высоких температур, например, рядом с отопительным оборудованием.</li> <li>Не устанавливайте проектор в герметичном отсеке.</li> <li>Если проектор необходимо установить в герметичном месте, очень важно обеспечить, чтобы также было установлено оборудование для кондиционирования и вентиляции.</li> </ul> </li> <li>Если проектор недостаточно вентилируется, тепло, выходящее из проектора, будет накапливаться и может вызвать срабатывание встроенных защитных датчиков проектора, что приведет к его отключению.</li> </ul> | $\bigotimes$ |
| Не вставайте на проектор и не ставьте на него тяжелые предметы.<br>Падение может привести к травме или повреждению проектора.                                                                                                    | $\bigcirc$   |
| Не размещайте рядом с выпускными вентиляционными отверстиями проектора ничего, что<br>может покоробиться или повредиться от тепла. Во время работы проектора не подносите руки<br>или лицо к вентиляционным отверстиям.<br>Из-за выхода горячего воздуха из вентиляционных отверстий вы можете получить ожог или это<br>может стать причиной деформации или другого повреждения имущества.                                                                                                    | $\bigcirc$   |
| Не размещайте на проекторе или рядом с ним источники открытого огня, например, зажженную свечу и т.п.                                                                                                    | $\bigcirc$   |

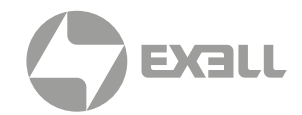

| 🕂 осторожно!                                                                                                    |     |
|----------------------------------------------------------------------------------------------------|-----|
| Отключайте проектор от электросети, если он не будет использоваться в течение<br>длительного времени.                                                                                                    | 00  |
| Перед любым перемещением проектора обязательно убедитесь, что питание выключено,<br>вилка отключена от розетки и все кабели отключены. Несоблюдение данного указания может<br>привести к возгоранию или поражению электрическим током.                                                                                                    | QD. |
| Перед чисткой отключите проектор от розетки.<br>Это позволит избежать поражения электрическим током во время чистки.                                                                                                    | 00  |
| Для очистки используйте сухую ткань (или, в случае стойких загрязнений или пятен, влажную<br>ткань, насухо выжатую). Не используйте жидкие или аэрозольные чистящие средства<br>и растворители, такие как спирт, ацетон или бензин.<br>Проникновение воды внутрь или повреждение и поломка корпуса проектора могут привести<br>к поражению электрическим током.                                                                                                    | Ð   |
| <ul> <li>Неправильное использование батарей может вызвать утечку электролита из батарей и разрыву батарей, что может привести к возгоранию, повреждению или коррозии пульта ДУ.</li> <li>При замене батарей соблюдайте следующие меры предосторожности.</li> <li>Вставляйте батарейки, соблюдая полярность (+ и -).</li> <li>Не используйте батареи разных типов и не используйте одновременно старые и новые батареи.</li> <li>Не используйте никакие батареи, кроме указанных в Руководстве пользователя.</li> <li>Если батареи протекли, вытрите жидкость из батареи мягкой тканью. Если жидкость попадет вам на руки или в глаза, немедленно промойте их водой.</li> <li>Заменяйте батарейки, сала не собираетесь использовать проектор в течение длительного времени.</li> <li>Не подвергайте батарей воздействию тепла или огня и не опускайте их в воду.</li> <li>Утилизируйте использованные батареи в соответствии с местным законодательством.</li> <li>Храните батарейки в недоступном для детей месте.</li> <li>Батареи представляют опасность удушья и очень опасны при проглатывании.</li> </ul> | P   |
| Не включайте проектор при слишком высокой громкости (относится только к моделям<br>со встроенным динамиком).<br>Громкие звуки могут вызвать потерю слуха. Всегда уменьшайте громкость перед выключением<br>проектора.<br>Постепенно увеличивайте громкость после включения проектора.                                                                                                    | Ð   |
| Не стойте перед проектором, чтобы не загораживать проецируемые изображения и яркий свет<br>не попадал в глаза.<br>Взгляд в объектив проектора может повредить зрение.                                                                                                    |     |

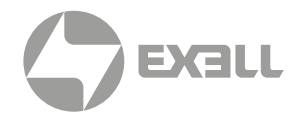

### Знаки и символы безопасности

В нижеприведенной таблице перечислены знаки безопасности, нанесенные на проектор, пульт ДУ и кабель электропитания.

| Nº | Знак     | Стандарт и описание                                                                                                    |
|----|----------|----------------------------------------------------------------------------------------------------|
| 1  | Ċ        | IEC 60417 – Символ №5009<br>Режим ожидания<br>Идентификация кнопки для перехода в режим ожидания.                                                                                                    |
| 2  | d+ -     | IEC 60417 – Символ №5002 Расположение батареи и идентификация<br>держателя батареи.                                                                                                    |
| 3  |          | IEC 62471-5: 2005<br>Как и в случае с любым другим ярким источником, не смотрите<br>на прямой луч (RG2 IEC 62471-5:2015).                                                                                                    |
| 4  | <u> </u> | IEC 60417 – Символ №5017<br>Земля<br>Для идентификации клеммы заземления в случаях, когда символ 5019<br>является обязательным.                                                                                                    |
| 5  |          | IEC 60417 – Символ №5019<br>Защищенное заземление<br>Для идентификации любого терминала, который предназначен<br>для подключения к внешнему проводнику для защиты<br>от поражения электрическим током в случае неисправности,<br>или для идентификации клеммы защитного земляного провода. |
| 6  |          | ISO 7000 – символ 0434B<br>IEC 3864-B3.1<br>Осторожность<br>Для указания на общую осторожность при использовании продукта.                                                                                                    |
| 7  |          | IEC 60417<br>Осторожно– горячая поверхность!<br>Для обозначения того, что отмеченный предмет может быть горячим и не<br>к нему нельзя прикасаться без соответствующих мер предосторожности.                                                                                                |
| 8  | <u>A</u> | IEC 60417 Символ №6042<br>ISO 3864-В3.1<br>Осторожно! Опасность поражения электрическим током!<br>Для обозначения оборудования, создающего риск поражения<br>электрическим током.                                                                                                    |

#### Не смотрите на луч!

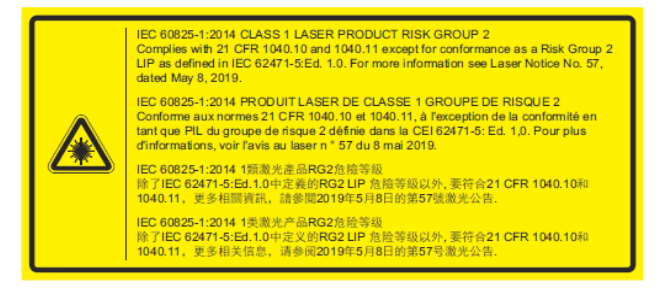

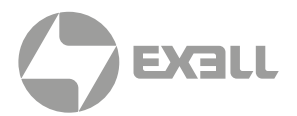

### Комплектация

Распакуйте оборудование и удостоверьтесь в наличии всех нижеперечисленных стандартных аксессуаров. В зависимости от модели и спецификации некоторые опциональные аксессуары могут отсутствовать.

### Стандартные аксессуары

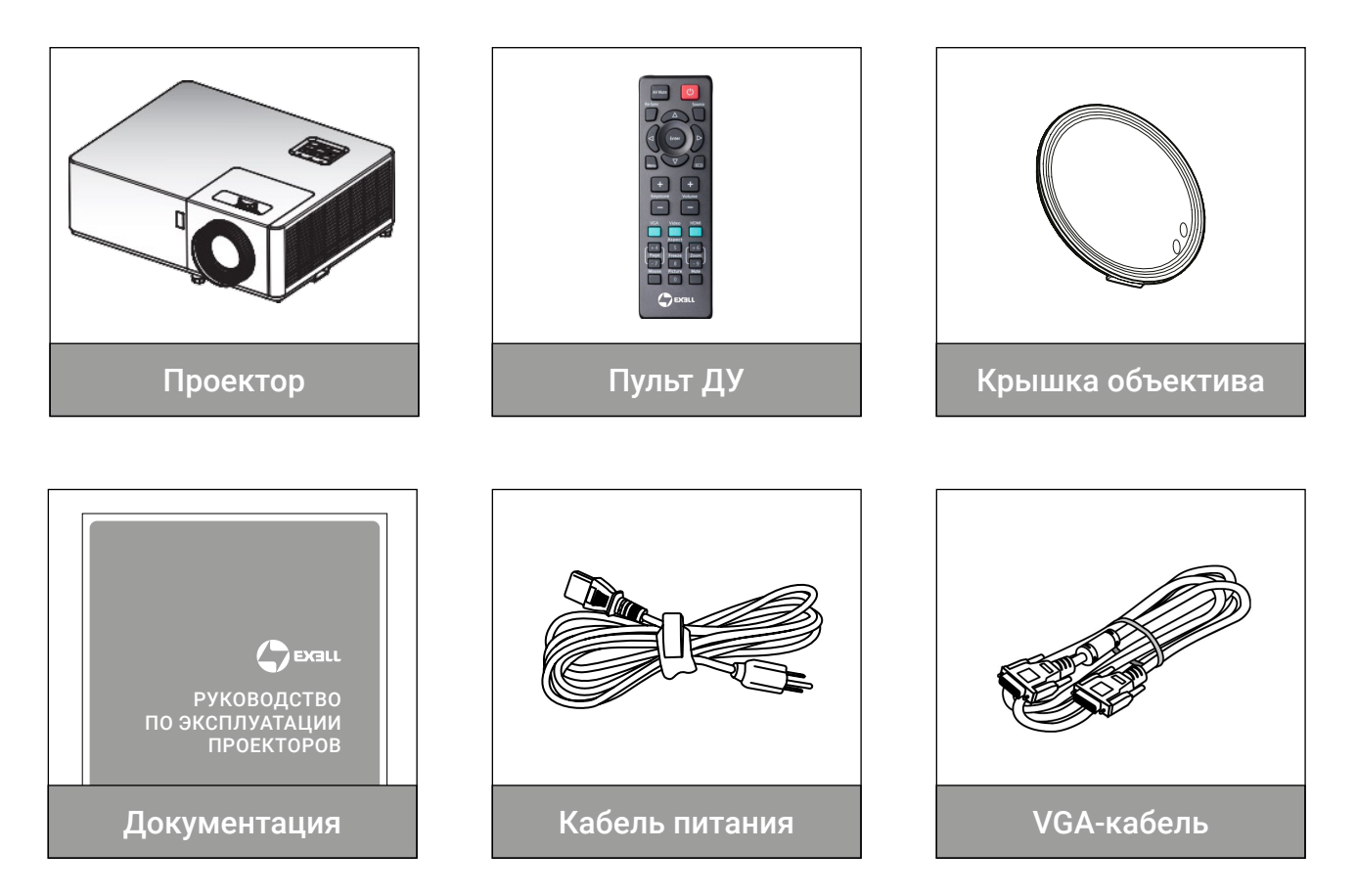

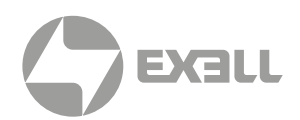

### Обзор устройства

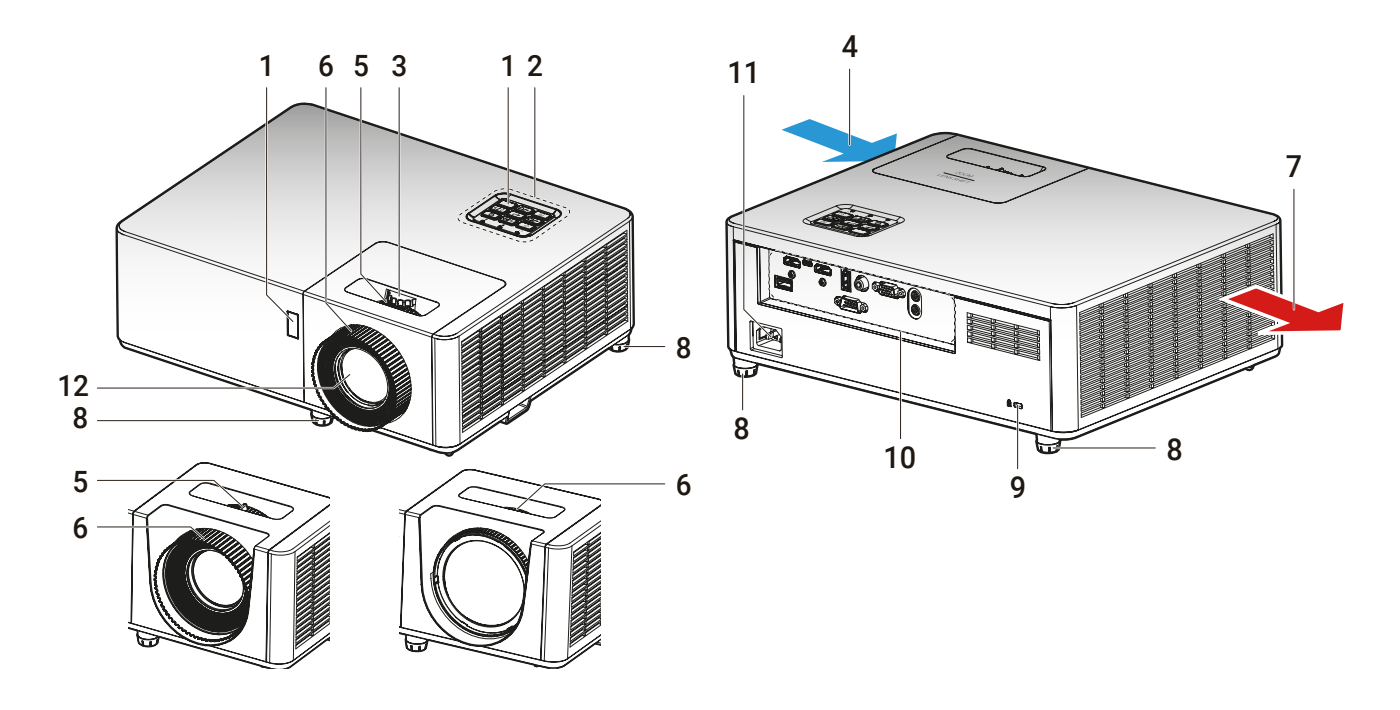

### і примечание

- Не блокируйте щели и отверстия в корпусе проектора.
- При установке проектора рядом со стеной удостоверьтесь, что соблюден минимальный зазор в 30 см между стеной и вентиляционным выводом проектора.
- Функции могут варьироваться в зависимости от модели.

| Nº | Элемент                             |  |
|----|-------------------------------------|--|
| 1. | ИК датчики                          |  |
| 2. | Кнопочная панель                    |  |
| 3. | Колесо регулировки сдвига объектива |  |
| 4. | Вентиляция (воздухозаборник)        |  |
| 5. | Кольцо настройки зума               |  |
| 6. | . Кольцо фокусировки                |  |

| Nº  | Элемент                      |
|-----|------------------------------|
| 7.  | Вентиляция (воздуховывод)    |
| 8.  | Ножки с регулировкой наклона |
| 9.  | Замок Кенсингтона            |
| 10. | Вход / Выход                 |
| 11. | Разъем электропитания        |
| 12. | Объектив                     |

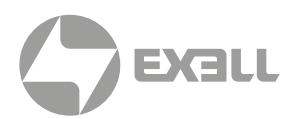

### Разъемы

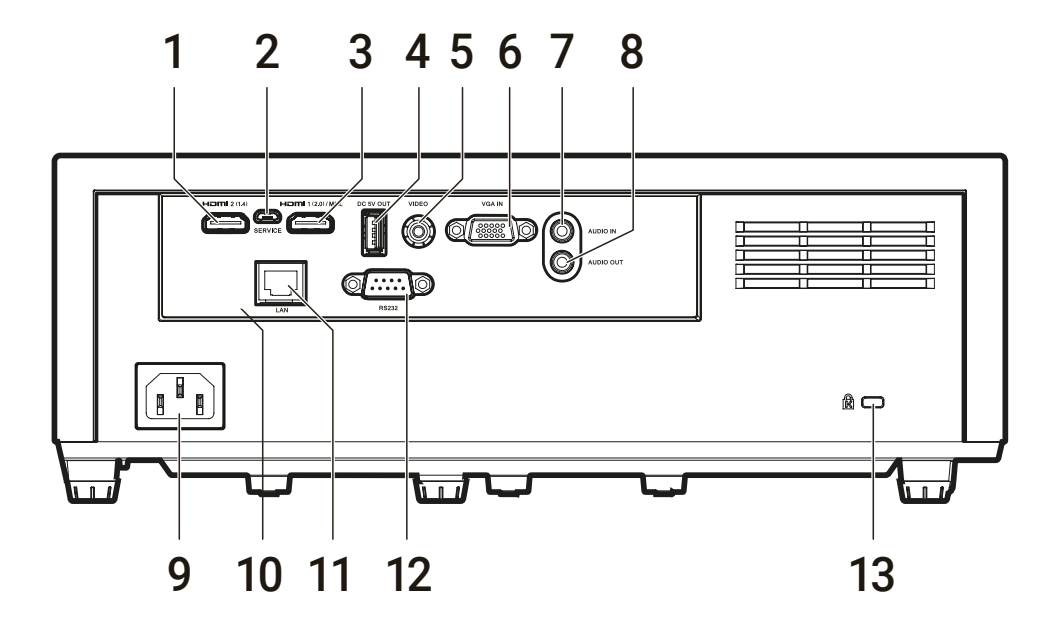

| Nº  | Элемент                                  |
|-----|------------------------------------------|
| 1.  | Разъем HDMI 2 (v1.4)                     |
| 2.  | Сервисный разъем для обновления прошивки |
| 3.  | HDMI 1 (v2.0)                            |
| 4.  | Разъем питания USB (5B, 1.5A)            |
| 5.  | Композитный разъем                       |
| 6.  | Вход VGA                                 |
| 7.  | Аудио вход                               |
| 8.  | Аудио выход                              |
| 9.  | Разъем электропитания                    |
| 10. | USB разъем (для Wi-Fi адаптера)          |
| 11. | Разъем RJ-45                             |
| 12. | Разъем RS232                             |
| 13. | Замок Кенсингтона                        |

(і) ПРИМЕЧАНИЕ Функции могут варьироваться в зависимости от модели.

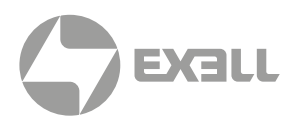

## Кнопочная панель

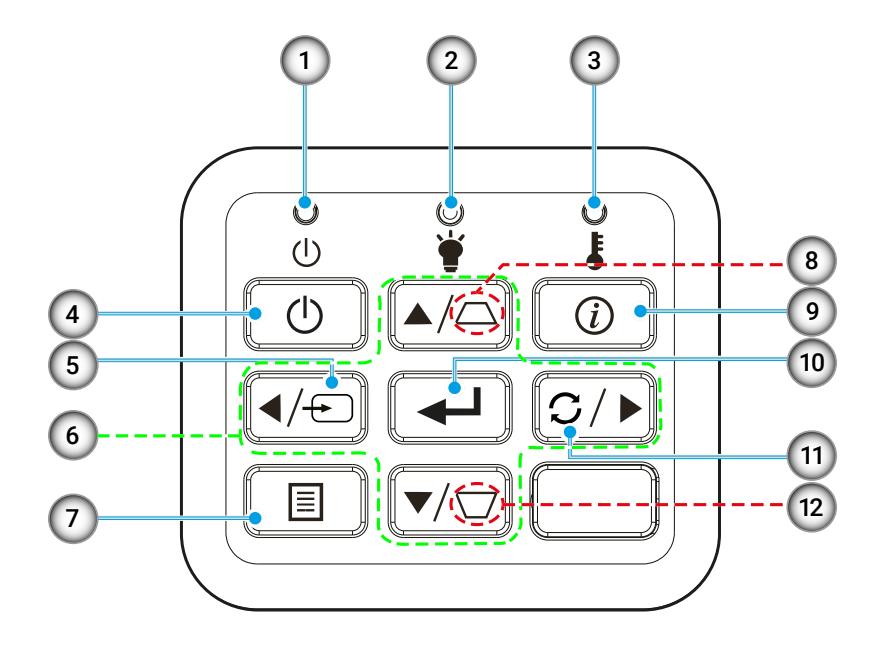

| Nº  | Элемент                             |
|-----|-------------------------------------|
| 1.  | Индикатор питания                   |
| 2.  | Индикатор лампы                     |
| 3.  | Индикатор температуры               |
| 4.  | Питание                             |
| 5.  | Источник                            |
| 6.  | Четыре курсорные клавиши            |
| 7.  | Меню                                |
| 8.  | Коррекция трапецеидальных искажений |
| 9.  | Информация                          |
| 10. | Ввод                                |
| 11. | Ресинхронизация                     |

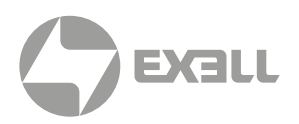

## Пульт ДУ

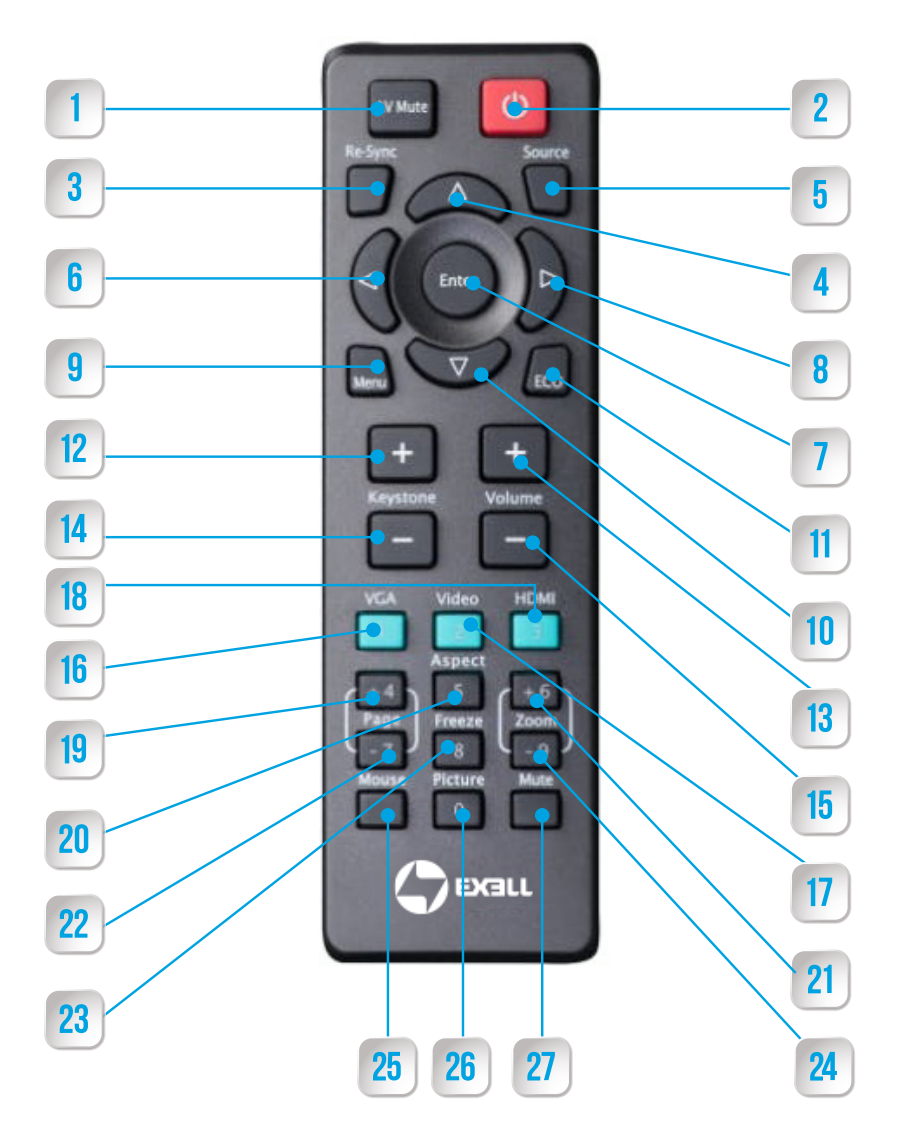

| Nº | Функция кнопки     |
|----|--------------------|
| 1  | Заглушение AV      |
| 2  | Питание вкл./выкл. |
| 3  | Ресинхронизация    |
| 4  | Вверх              |
| 5  | Источник           |
| 6  | Влево              |
| 7  | Ввод               |
| 8  | Вправо             |
| 9  | Меню               |
|    |                    |

| N⁰ | Функция кнопки       |   |
|----|----------------------|---|
| 10 | Вниз                 |   |
| 11 | Режим Есо            |   |
| 12 | Коррекция трапеции + |   |
| 13 | Громкость +          |   |
| 14 | Коррекция трапеции-  |   |
| 15 | Громкость-           |   |
| 16 | VGA                  | 1 |
| 17 | Видео                | 2 |
| 18 | HDMI                 | 3 |

| Nº | Функция кнопки     |   |
|----|--------------------|---|
| 19 | Страница +         | 4 |
| 20 | Соотношение сторон | 5 |
| 21 | Масштабирование +  | 6 |
| 22 | Страница –         | 7 |
| 23 | Стоп-кадр          | 8 |
| 24 | Масштабирование –  | 9 |
| 25 | Switch             |   |
| 26 | Изображение        | 0 |
| 27 | Заглушение         |   |

Некоторые кнопки не поддерживают функции, если они отсутствуют в той или иной модели.

(і) примечание

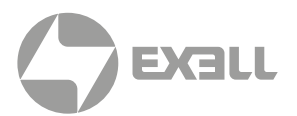

## Установка батарей в пульт ДУ

і примечание

Батареи не входят в комплектацию проектора. Используйте две батареи ААА для установки в пульт ДУ проектора.

1. Снимите крышку батарейного отсека на задней панели пульта ДУ.

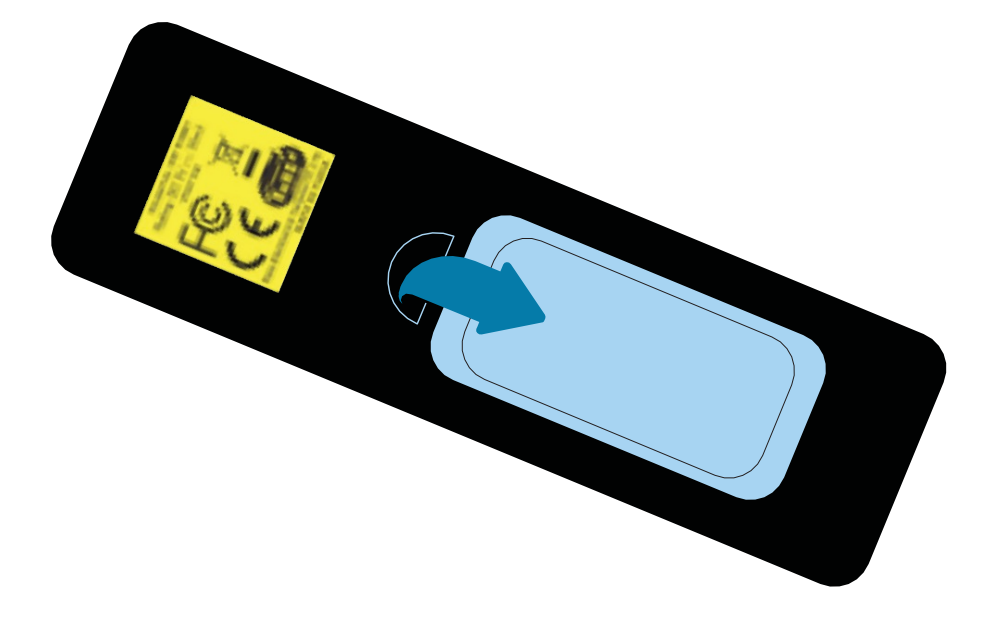

2. Вставьте батареи ААА в батарейный отсек, как показано на рисунке.

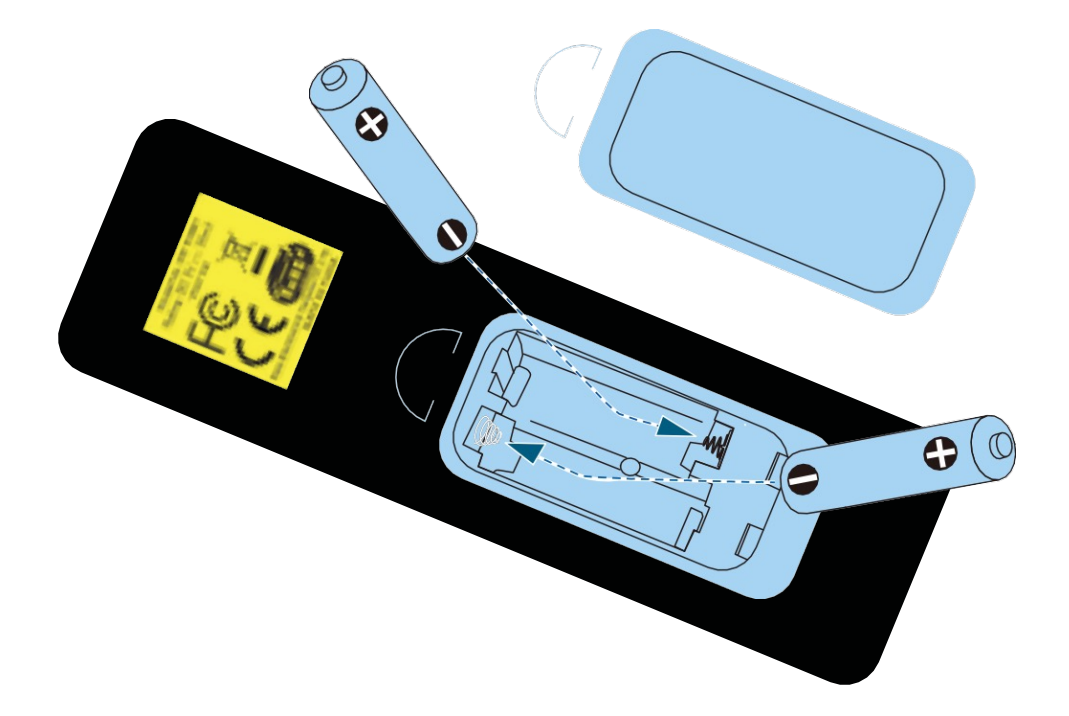

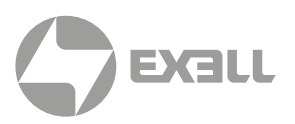

## Установка проектора

На столе, фронтальная проекция

Проектор может устанавливаться в одном из четырех возможных положений.

Место установки зависит от конкретного помещения и ваших личных предпочтений. Учитывайте также размер и положение экрана, расположение доступных розеток электросети и расположение сопутствующего оборудования.

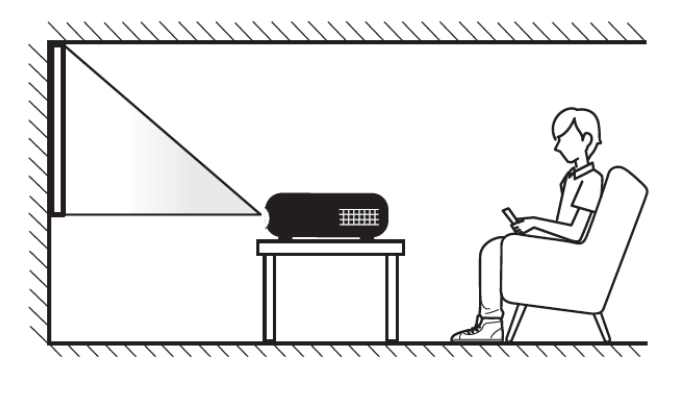

На столе, задняя проекция

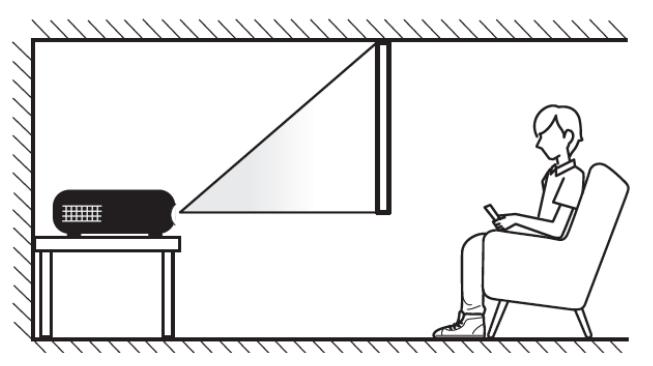

На потолке, фронтальная проекция

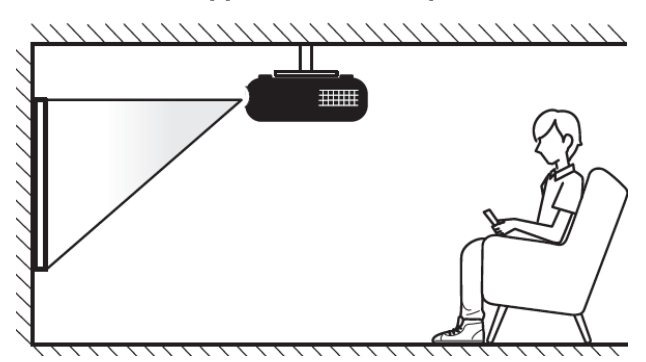

На потолке, задняя проекция

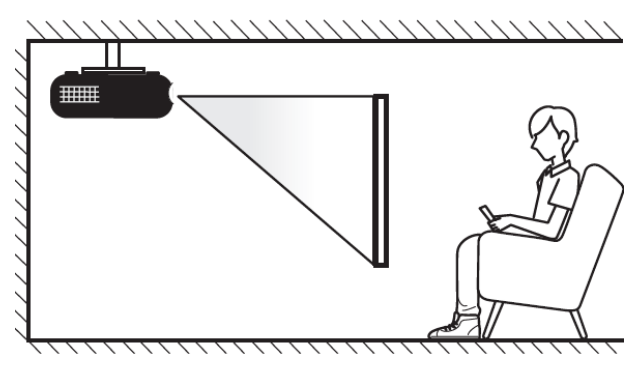

Проектор должен располагаться на ровной поверхности перпендикулярно экрану.

- Как определить место для установки проектора для данного размера экрана см. таблицу расстояний на страницах 61–65.
- Как определить размер экрана для данного расстояния см. таблицу расстояний на страницах 61–65.

і примечание

Чем дальше проектор от экрана, тем больше будет размер проецируемого изображения и вертикальное смещение.

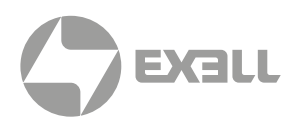

### Установка проектора

і примечание

Яркость проектора будет уменьшена до 80% при установке в перевернутом положении.

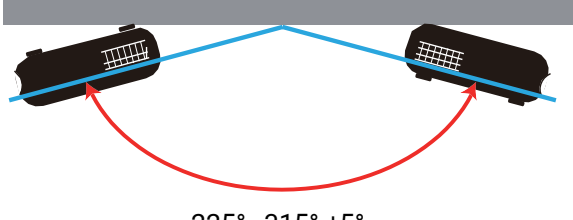

225°~315° ±5°

#### • Портретный режим

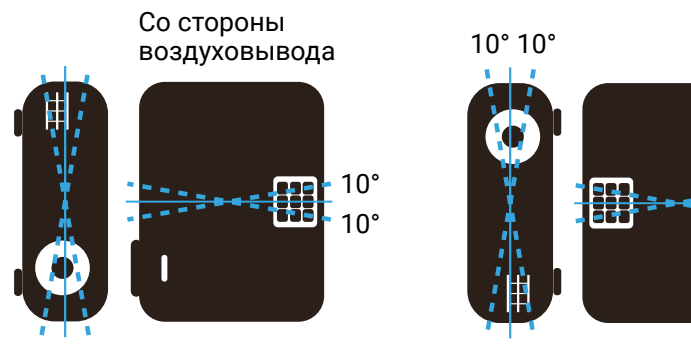

10° 10°

• Соблюдайте минимальный зазор 30 см от вентиляционных отверстий.

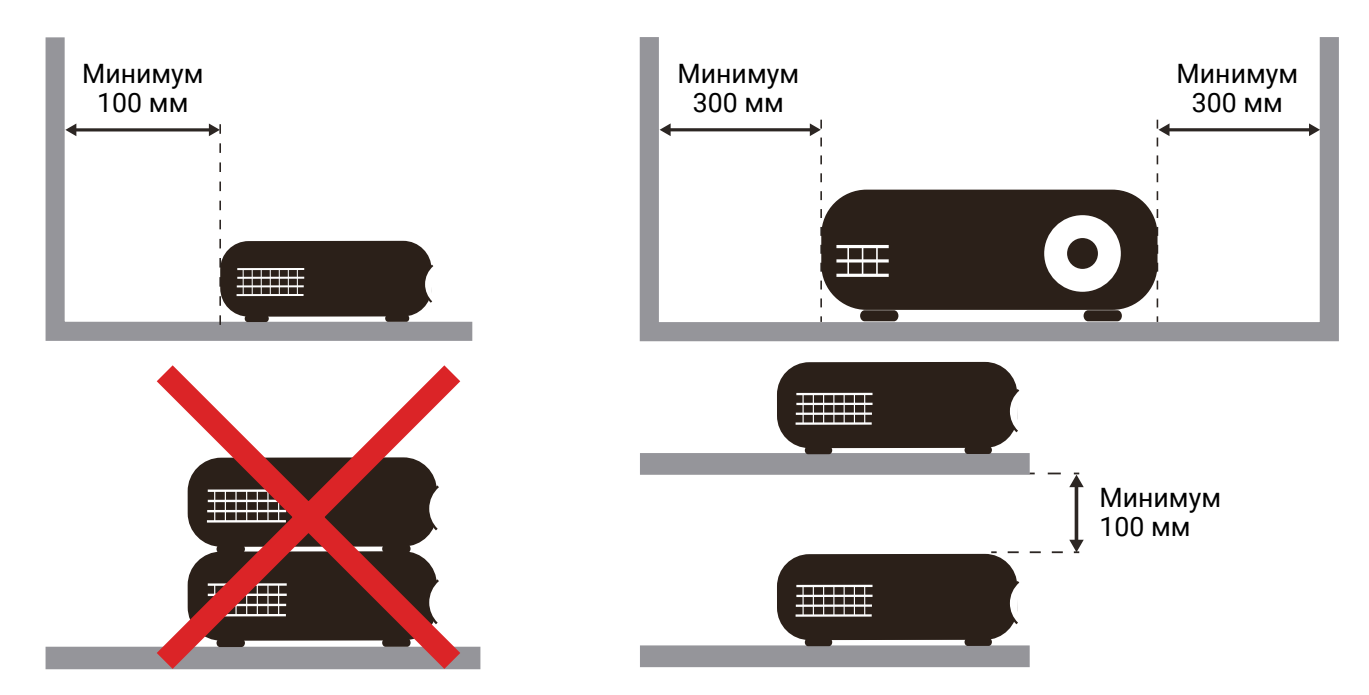

10°

-10°

НАСТРОЙКА И УСТАНОВКА | УСТАНОВКА ПРОЕКТОРА

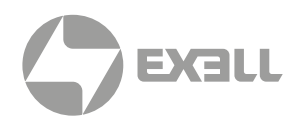

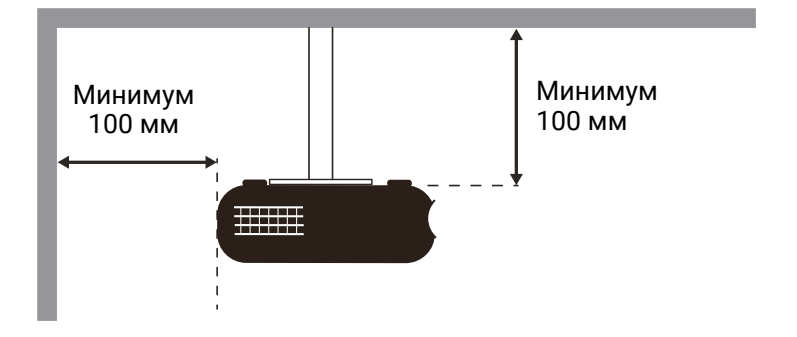

- Удостоверьтесь, что во входные вентиляционные отверстия не попадает горячий воздух из выходного вентиляционного отверстия.
- При эксплуатации проектора в закрытом отсеке удостоверьтесь, что температура окружающего воздуха в закрытом пространстве не превышает допустимой температуры эксплуатации, и что входные и выходные вентиляционные отверстия ничем не блокированы.
- Любые закрытые отсеки должны пройти сертифицированную оценку температурного режима. Даже если температура соответствует норме, необходимо удостовериться в том, что на вход вентилятора не подается горячий воздух из выходного вентиляционного отверстия, иначе проектор будет периодически автоматически отключаться из-за перегрева.

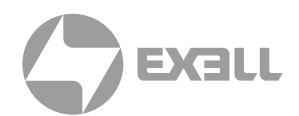

### Подключение источников к проектору

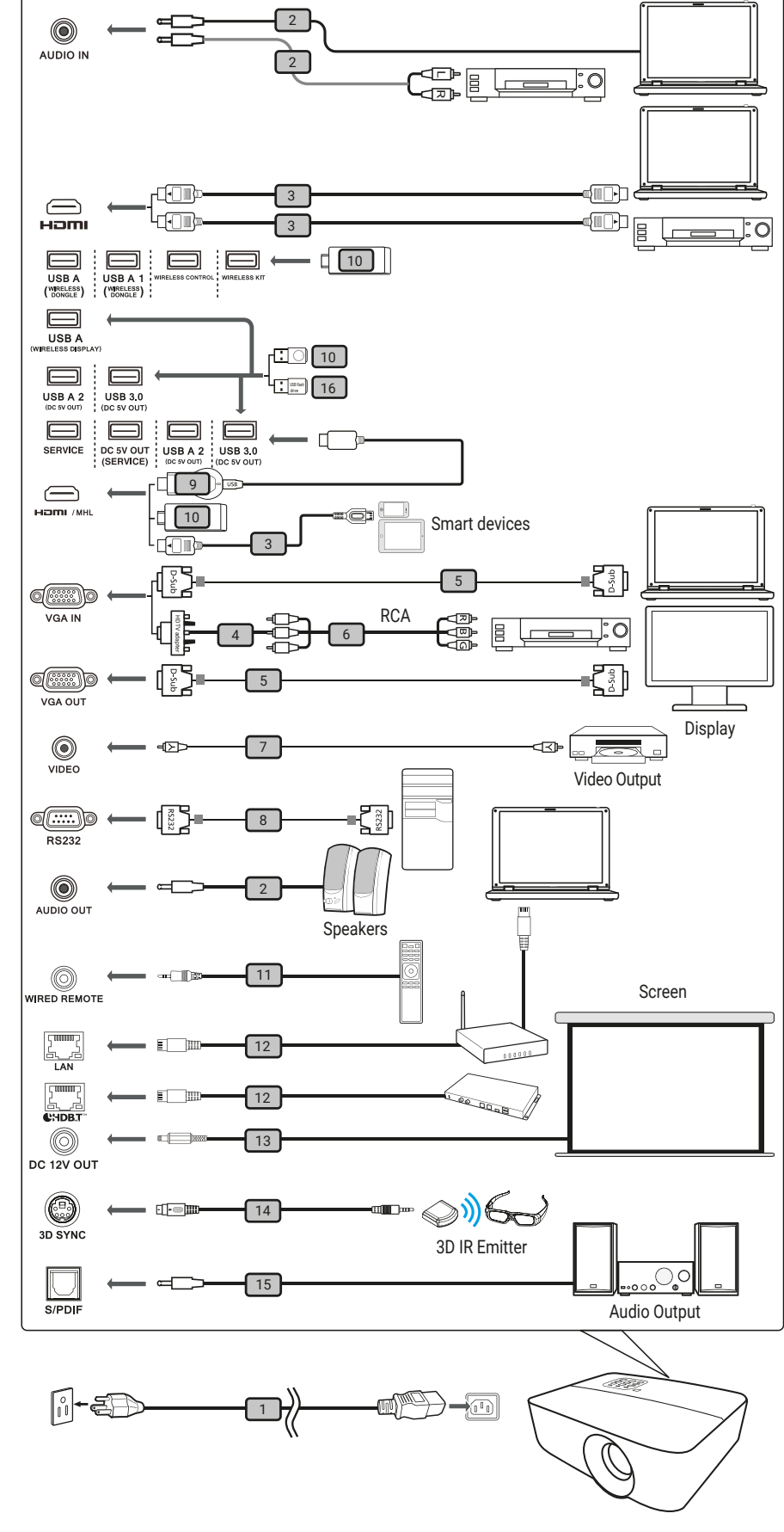

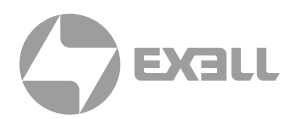

| Nº | Описание                                |
|----|-----------------------------------------|
| 1  | Кабель электропитания                   |
| 2  | Аудио кабель                            |
| 3  | HDMI кабель                             |
| 4  | Адаптер VGA – компонентный выход / HDTV |
| 5  | VGA кабель                              |
| 6  | Компонентный кабель 3RCA                |
| 7  | Композитный видео кабель                |
| 8  | Кабель RS232                            |
| 9  | Wi-Fi адаптер HD                        |
| 10 | Wi-Fi адаптер                           |
| 11 | Беспроводной пульт ДУ                   |
| 12 | Кабель локальной сети (LAN)             |
| 13 | Кабель питания 12В                      |
| 14 | Кабель 3D SYNC                          |
| 15 | Кабель SPDIF                            |
| 16 | USB флеш-накопитель                     |

### і примечание

- Чтобы проектор корректно работал с вашим компьютером, убедитесь, что синхронизация режима отображения совместима с проектором.
- Функции могут различаться в зависимости от модели.
- Если длина USB кабеля превышает 5 м, требуется USB удлинитель с питанием.
- Выход USB (5B) может использоваться для подзарядки HDMI адаптера.
- Выходной разъем постоянного тока 12 В поддерживает питание 12 В/100 мА только для управления экраном.

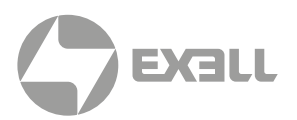

## Настройка проецируемого изображения

#### Высота изображения

Проектор оснащен ножками с регулировкой высоты. Для регулировки высоты изображения выполните следущие шаги:

- 1. Определите ножку для регулировки. Ножки расположены под проектором.
- Вращайте ножку по часовой стрелке или против часовой стрелки для подъема или опускания проектора.

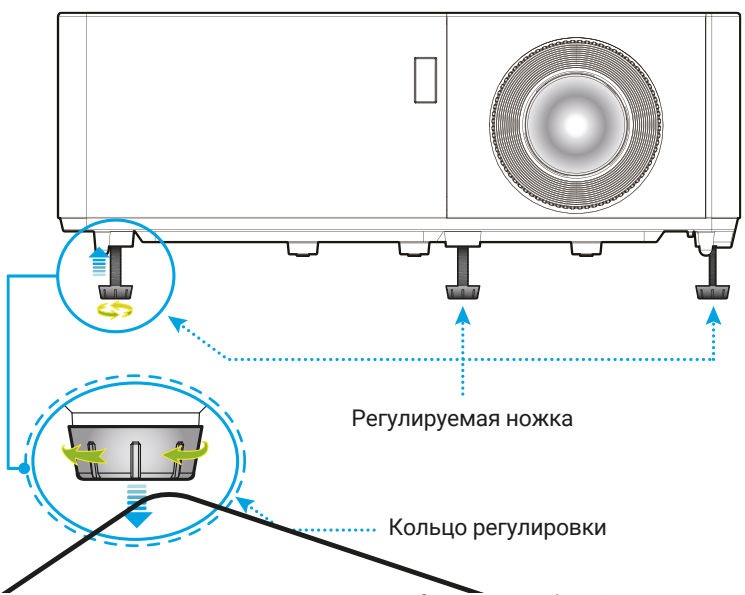

#### Зум, регулировка сдвига объектива\* и фокусировка

- Для настройки размера изображения вращайте кольцо настройки зума по или против часовой стрелки для увеличения или уменьшения размера проецируемого изображения.
- Для настройки положения изображения вращайте колесо регулировки сдвига объектива по или против часовой стрелки для регулировки вертикального положения проецируемого изображения.
- Для настройки фокусировки вращайте фокусное кольцо по или против часовой стрелки до достижения максимальной резкости изображения.

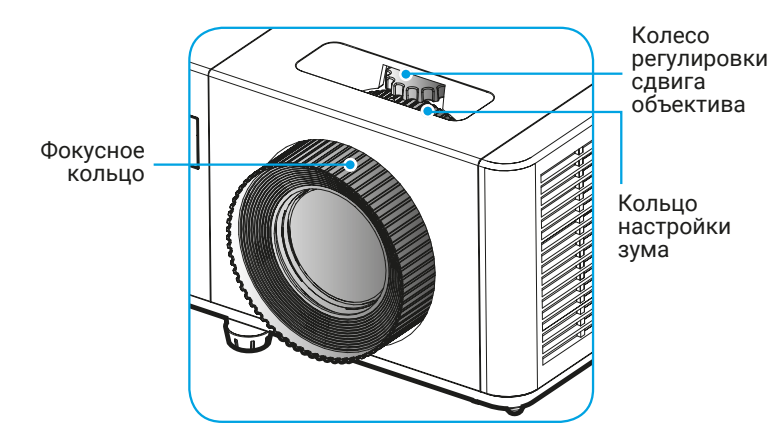

і примечание

Убедитесь, что проекционный экран находится на необходимом расстоянии от проектора.

Дополнительную информацию см. в разделе "Размер изображения и расстояние проецирования".

\* Данная функция может быть недоступна в зависимости от модели.

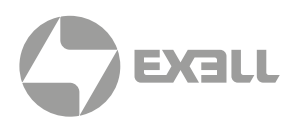

## Пульт ДУ

#### Установка/замена батарей

Пульт ДУ работает от пары батарей ААА.

- 1. Снимите крышку батарейного отсека на задней панели пульта ДУ.
- 2. Вставьте батареи в батарейный отсек, как показано на рисунке.
- 3. Установите крышку батарейного отсека обратно на место.

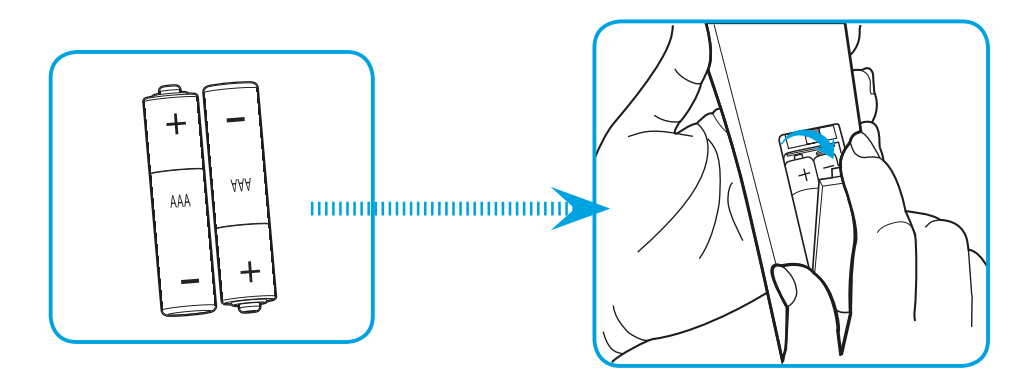

### і примечание

Используйте для замены только батареи одинакового типа.

### 🕂 внимание

Неправильное использование батарей может вызвать утечку электролита и разрушение батарей. При замене батарей соблюдайте следующие предосторожности.

- Не используйте батареи разных типов. Различные типы батарей имеют различные характеристики.
- Не смешивайте старые и новые батареи. Это может привести к сокращению срока службы новых батарей или вызвать утечку электролита из старых батарей.
- Заменяйте батареи, когда кончается их срок эксплуатации. При протечке электролита вытрите его сухой тряпкой. При попадании электролита на руки или в глаза немедленно промойте их холодной водой.
- Вынимайте батареи, если вы не планируете использовать устройство в течение длительного времени.
- Утилизируйте использованные батареи в соответствии с законодательством.

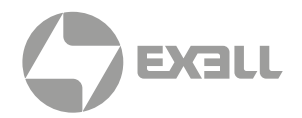

#### Дальность действия пульта ДУ

Инфракрасный (ИК) приемник расположен в верхней части проектора. Для корректной работы держите пульт ДУ перпендикулярно ИК датчику в пределах 40 градусов. Расстояние от пульта ДУ до датчика не должно превышать 5 метров.

- Удостоверьтесь, что между пультом ДУ и ИК датчиком проектора нет препятствий.
- Не используйте пульт ДУ под прямым солнечным светом или яркими люминесцентными лампами; в этих условиях проектор может не реагировать на команды.
- Расстояние от источников люминесцентного света до пульта ДУ не должно превышать 2 метров, в ином случае пульт может работать некорректно.
- Если пульт ДУ находится очень близко к проектору, он может работать некорректно.
- При направлении пульта ДУ на проекционный экран эффективное расстояние в 5 метров может уменьшиться из-за ИК-отражений от поверхностей экрана.

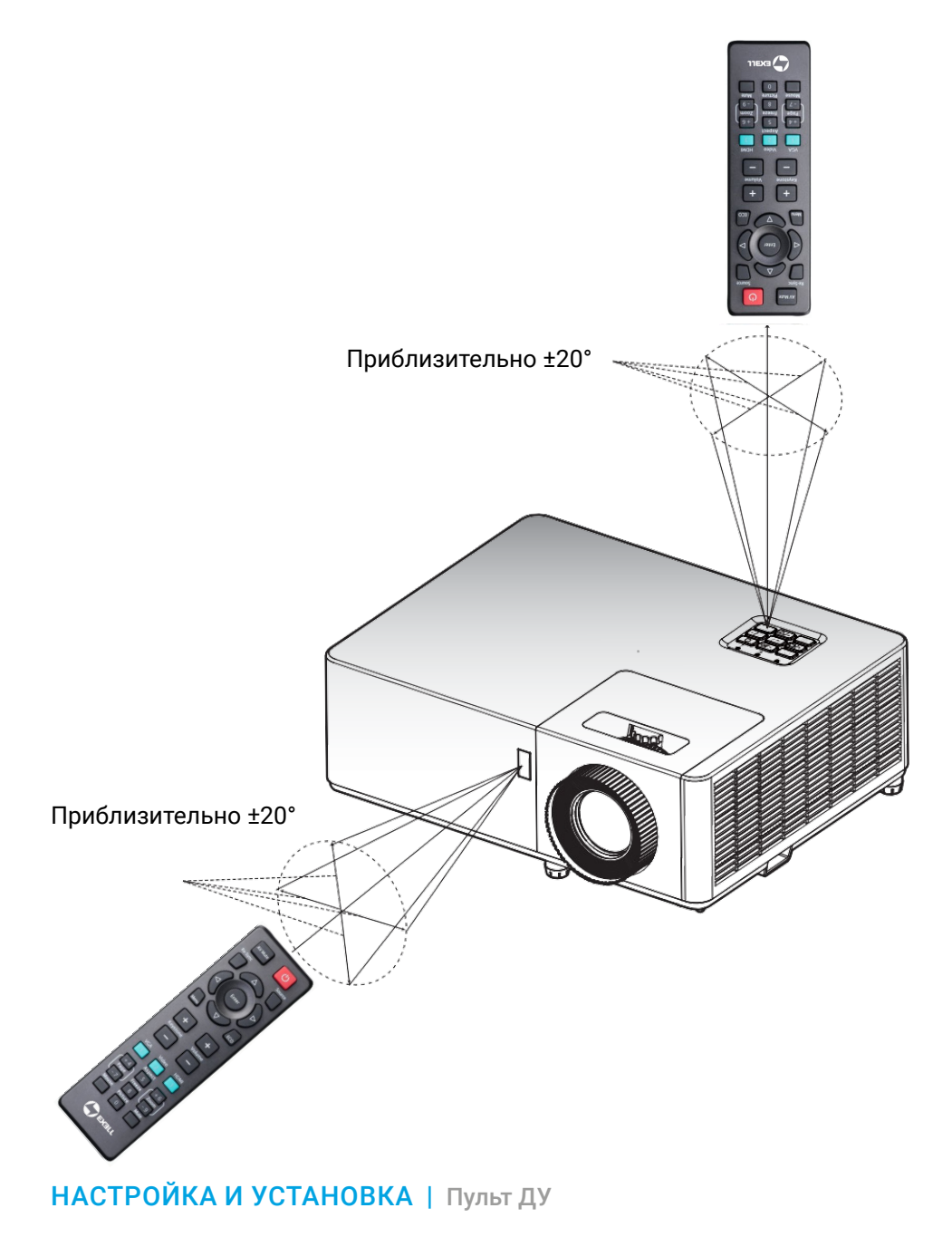

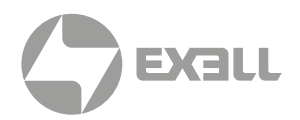

### Включение и выключение проектора

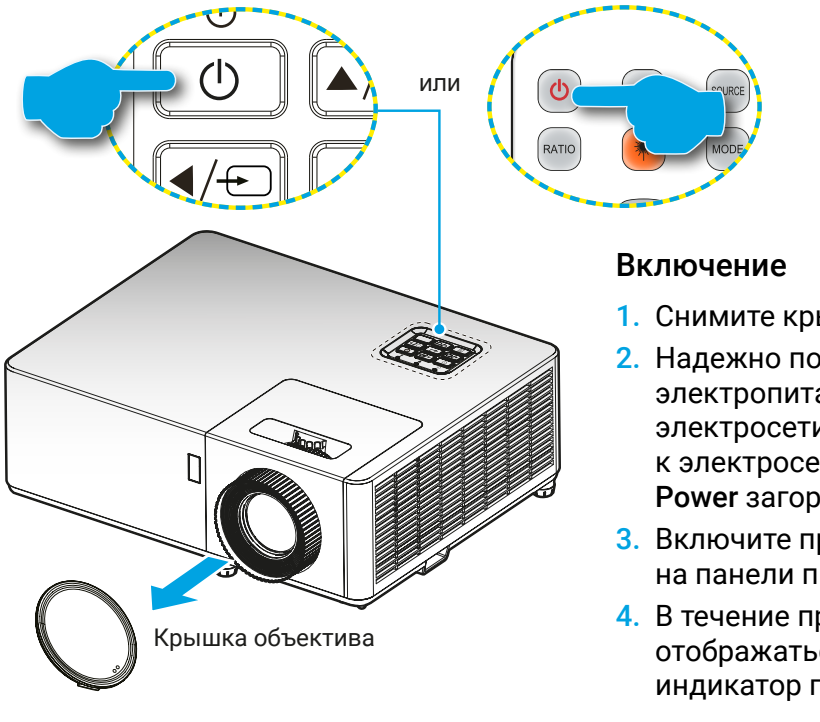

- 1. Снимите крышку объектива.
- Надежно подключите кабель электропитания к проектору и розетке электросети. После подключения к электросети светодиодный индикатор Power загорится красным.
- 3. Включите проектор нажатием кнопки じ на панели проектора или на пульте ДУ.
- В течение примерно 10 секунд будет отображаться загрузочный дисплей, затем индикатор питания загорится синим цветом.

При первом включении проектора будет предложено выбрать предпочтительный язык и ориентацию проектора.

#### Выключение

ПРИМЕЧАНИЕ

- 1. Выключите проектор нажатием кнопки питания  $\bigcirc$  на панели проектора или на пульте ДУ.
- 2. На экране отобразится следующее сообщение:

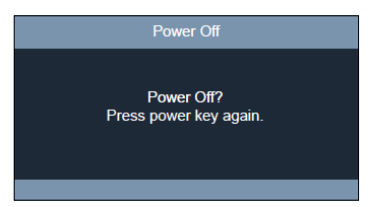

- 3. Нажмите кнопку питания じ снова, чтобы подтвердить выключение, иначе сообщение через 10 секунд исчезнет. При повторном нажатии кнопки じ проектор будет выключен.
- 4. Когда индикатор питания **Power** горит красным цветом, проектор находится в режиме ожидания. Для повторного включения проектора необходимо подождать завершения цикла охлаждения. Когда проектор находится в режиме ожидания, для включения проектора просто нажмите кнопку питания <sup>()</sup>.
- 5. Для полного отключения отсоедините кабель электропитания от розетки и проектора.

ПРИМЕЧАНИЕ Не рекомендуется включать проектор сразу после его выключения.

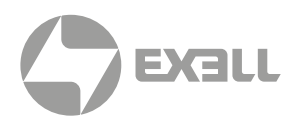

### Выбор источника

Включите подключенный к проектору источник видео – компьютер, ноутбук, видеопроигрыватель и т.п. Проектор автоматически распознает источник. При подключении к проектору нескольких источников для выбора нужного входа нажмите кнопку — на кнопочной панели проектора или кнопку **Source** на пульте ДУ.

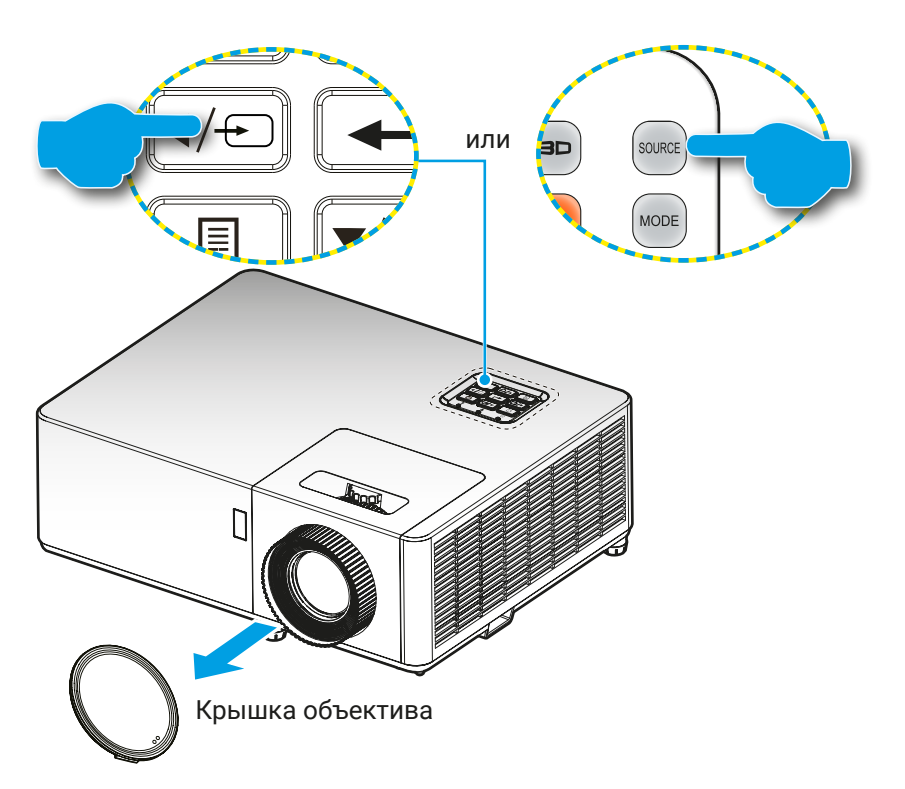

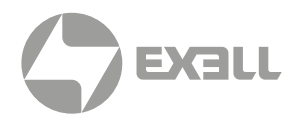

### Меню навигации и его функции

Проектор оснащен многоязычным экранным меню, позволяющим выполнять разнообразные настройки. Проектор автоматически определит источник видеосигнала.

- 1. Чтобы открыть меню, нажмите кнопку 🗏 на кнопочной панели проектора или кнопку Мепи на пульте ДУ.
- После появления меню используйте курсорные кнопки ▲▼ для выбора любого пункта главного меню. Выделив тот или иной пункт, нажмите кнопку или кнопку Enter на пульте ДУ, чтобы войти в подменю.
- 3. Используйте курсорные кнопки ◀ ► для выбора требуемого элемента в подменю, затем нажмите кнопку ← или кнопку Enter на пульте ДУ, чтобы войти в подменю. Отрегулируйте настройки при помощи курсорных кнопок ◀ ►.
- Выберите в подменю следующий пункт для настройки и отрегулируйте параметры, как указано выше.
- 5. Для подтверждения нажмите на или кнопку Enter на пульте ДУ, после чего произойдет возврат к главному меню.

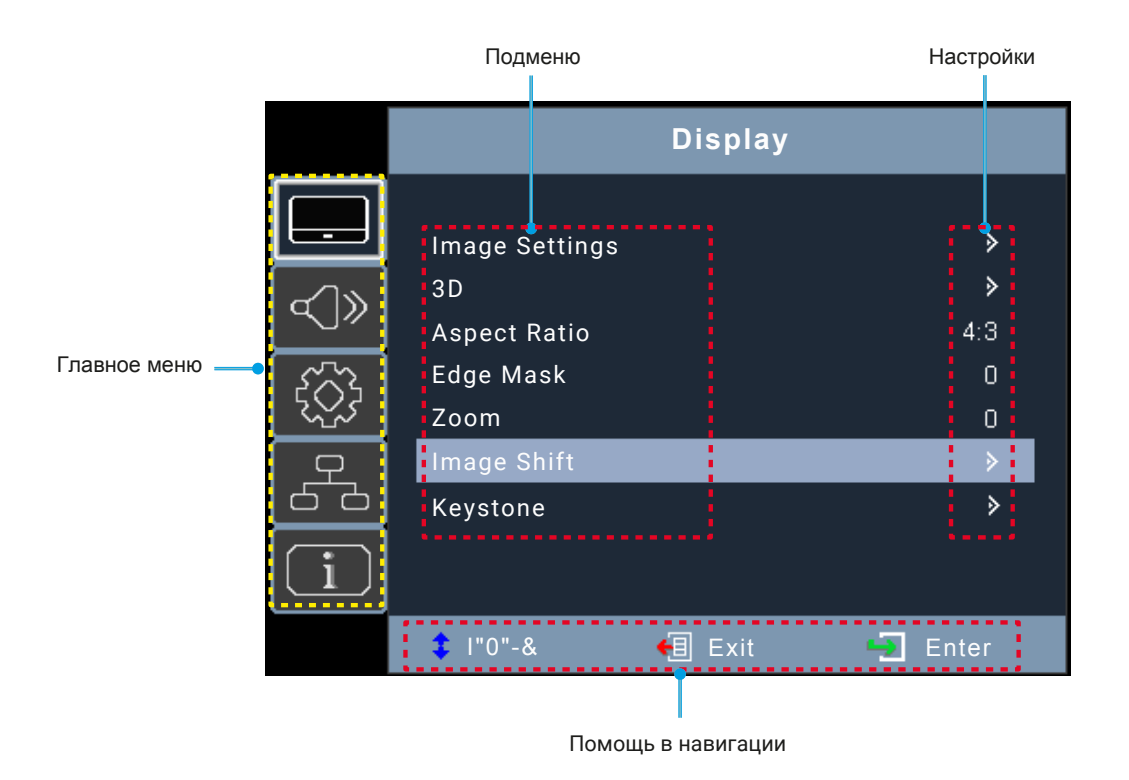

ИСПОЛЬЗОВАНИЕ ПРОЕКТОРА | Меню навигации и его функции

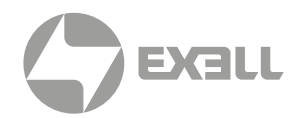

### Дерево экранного меню

| Главное меню | Подменю                  | Подменю 2          | Подменю 3       | Подменю 4 | Параметры          |
|--------------|--------------------------|--------------------|-----------------|-----------|--------------------|
|              |                          |                    |                 |           | Presentation       |
|              |                          |                    |                 |           | Bright             |
|              |                          |                    |                 |           | HDR SIM.           |
|              |                          |                    |                 |           | HLG SIM.           |
|              |                          | Режим              |                 |           | Cinema             |
|              |                          | изображения        |                 |           | Game               |
|              |                          |                    |                 |           | sRGB               |
|              |                          |                    |                 |           | DICOM SIM.         |
|              |                          |                    |                 |           | User               |
|              |                          |                    |                 |           | 3D                 |
|              |                          |                    |                 |           | Off [по умолчанию] |
|              |                          |                    |                 |           | Blackboard         |
|              |                          |                    |                 |           | Light Yellow       |
|              | Настройки<br>изображения | Цвет стены         |                 |           | Light Green        |
|              |                          |                    |                 |           | Light Blue         |
|              |                          |                    |                 |           | Pink               |
|              |                          |                    |                 |           | Gray               |
| Изображение  |                          | Яркость            |                 |           | -50 ~ 50           |
|              |                          | Контраст           |                 |           | -50 ~ 50           |
|              |                          | Резкость           |                 |           | 1 ~ 15             |
|              |                          | Цвет               |                 |           | -50 ~ 50           |
|              |                          | Оттенок            |                 |           | -50 ~ 50           |
|              |                          |                    | Film            |           |                    |
|              |                          |                    | Video           |           |                    |
|              |                          |                    | Graphics        |           |                    |
|              |                          | Гамма              | Standard (2.2)  |           |                    |
|              |                          |                    | 1.8             |           |                    |
|              |                          |                    | 2.0             |           |                    |
|              |                          |                    | 2.4             |           |                    |
|              |                          |                    | 2.6             |           |                    |
|              |                          |                    | BrilliantColor™ |           | 1 ~ 10             |
|              |                          |                    |                 |           | Warm               |
|              |                          | Настройки<br>цвета | Цветовая        |           | Standard           |
|              |                          |                    | температура     |           | Cool               |
|              |                          |                    |                 |           | Cold               |

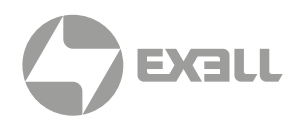

| Главное меню | Подменю                  | Подменю 2          | Подменю 3                       | Подменю 4         | Параметры                                           |
|--------------|--------------------------|--------------------|---------------------------------|-------------------|-----------------------------------------------------|
|              |                          |                    |                                 |                   | Red [по умолчанию]                                  |
|              |                          |                    |                                 |                   | Green                                               |
|              |                          |                    |                                 |                   | Blue                                                |
|              |                          |                    |                                 | Color             | Cyan                                                |
|              |                          |                    |                                 |                   | Yellow                                              |
|              |                          |                    |                                 |                   | Magenta                                             |
|              |                          |                    | Соответствие цвета              |                   | White (*)                                           |
|              |                          |                    |                                 | Hue / R(*)        | -50 ~ 50 [Default: 0]                               |
|              |                          |                    |                                 | Saturation / G(*) | -50 ~ 50 [Default: 0]                               |
|              |                          |                    |                                 | Gain / B(*)       | -50 ~ 50 [Default: 0]                               |
|              |                          |                    |                                 | Pecet             | Cancel [Default]                                    |
|              |                          |                    |                                 | Neset             | Yes                                                 |
|              |                          |                    |                                 | Exit              |                                                     |
|              |                          | 11                 |                                 | Red Gain          | -50 ~ 50                                            |
|              |                          | настроики<br>цвета |                                 | Green Gain        | -50 ~ 50                                            |
|              |                          |                    |                                 | Blue Gain         | -50 ~ 50                                            |
|              | Настройки<br>изображения |                    |                                 | Red Bias          | -50 ~ 50                                            |
|              |                          |                    | RGB Gain/Bias                   | Green Bias        | -50 ~ 50                                            |
|              |                          |                    |                                 | Blue Bias         | -50 ~ 50                                            |
| Изображение  |                          |                    |                                 | Reset             | Cancel [Default]                                    |
| изооражение  |                          |                    |                                 |                   | Yes                                                 |
|              |                          |                    |                                 | Exit              |                                                     |
|              |                          |                    | Color Space<br>[Not HDMI Input] |                   | Auto [Default]                                      |
|              |                          |                    |                                 |                   | RGB                                                 |
|              |                          |                    |                                 |                   | YUV                                                 |
|              |                          |                    | Color Space<br>[HDMI Input]     |                   | Auto [Default]                                      |
|              |                          |                    |                                 |                   | RGB (0~255)                                         |
|              |                          |                    |                                 |                   | RGB (16~235)                                        |
|              |                          |                    |                                 |                   | YUV                                                 |
|              |                          |                    | Automatic                       |                   | Off                                                 |
|              |                          |                    |                                 |                   | On [по умолчанию]                                   |
|              |                          |                    | Frequency                       |                   | -10 ~ 10<br>(зависит от сигнала)                    |
|              |                          |                    | riequency                       |                   | [по умолчанию: 0]                                   |
|              |                          | Сигчал             | Phase                           |                   | 0~31<br>(зависит от сигнала)                        |
|              |                          | Онгал              |                                 |                   | [по умолчанию: 0]                                   |
|              |                          |                    | H. Position                     |                   | -5 ~ 5<br>(зависит от сигнала)<br>[по умолчанию: 0] |
|              |                          |                    |                                 | V. Position       |                                                     |

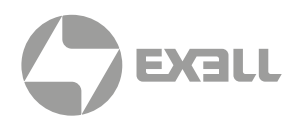

| Главное меню | Подменю                     | Подменю 2           | Подменю 3 | Подменю 4 | Параметры                                                                      |
|--------------|-----------------------------|---------------------|-----------|-----------|--------------------------------------------------------------------------------|
|              | Настройки<br>изображения    |                     |           |           | DynamicBlack                                                                   |
|              |                             |                     |           |           | Eco                                                                            |
|              |                             | Режим<br>яркости    |           |           | Power (Power =<br>100%/ 95%/ 90%/ 85%/<br>80%/ 75%/ 70%/ 65%/<br>60%/ 55%/50%) |
|              |                             | Сброс               |           |           |                                                                                |
|              |                             | 2D Mada             |           |           | Off [по умолчанию]                                                             |
|              |                             | 3D WIDde            |           |           | On                                                                             |
|              |                             |                     |           |           | 3D [по умолчанию]                                                              |
|              |                             | $3D \rightarrow 2D$ |           |           | L                                                                              |
|              |                             |                     |           |           | R                                                                              |
|              | 3D                          |                     |           |           | Auto [по умолчанию]                                                            |
|              |                             | 3D Format           |           |           | SBS                                                                            |
|              |                             | 3D Format           |           |           | Top and Bottom                                                                 |
|              |                             |                     |           |           | Frame Sequential                                                               |
|              |                             | 3D Sync Invert      |           |           | On                                                                             |
|              |                             | 3D Sync Invert      |           |           | Off [по умолчанию]                                                             |
| Изображение  | Соотношение<br>сторон       |                     |           |           | 4:3                                                                            |
|              |                             |                     |           |           | 16:9                                                                           |
|              |                             |                     |           |           | 16:10                                                                          |
|              |                             |                     |           |           | LBX                                                                            |
|              |                             |                     |           |           | Native                                                                         |
|              |                             |                     |           |           | Auto [по умолчанию]                                                            |
|              | Edge Mask                   |                     |           |           | 0 ~ 10 [по умолчанию: 0]                                                       |
|              | Zoom                        |                     |           |           | -5 ~ 25                                                                        |
|              | Сдвиг по<br>вертикали       | н 🗔                 |           |           | -100 ~ 100<br>[по умолчанию: 0]                                                |
|              |                             | V 🗖                 |           |           | -100 ~ 100<br>[по умолчанию: 0]                                                |
|              |                             | Four Corners        |           |           |                                                                                |
|              |                             | H Keystone          |           |           | -30 ~30 / -15 ~ 15<br>[по умолчанию: 0]                                        |
|              | Геометрическая<br>коррекция | V Keystone          |           |           | -30 ~30 / -15 ~ 15<br>[по умолчанию: 0]                                        |
|              |                             | Auto                |           |           | Off                                                                            |
|              |                             | Keystone            |           |           | On [по умолчанию]                                                              |
|              |                             | Reset               |           |           |                                                                                |
|              | 3250////01//40              |                     |           |           | Off [по умолчанию]                                                             |
| Аудио        | Заглушение                  |                     |           |           | On                                                                             |
|              | Громкость                   |                     |           |           | 0 ~ 10 [по умолчанию: 5]                                                       |

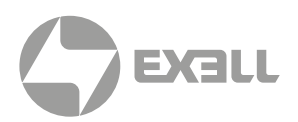

| Главное меню | Подменю              | Подменю 2                | Подменю 3 | Подменю 4 | Параметры                                   |
|--------------|----------------------|--------------------------|-----------|-----------|---------------------------------------------|
|              | т                    |                          |           |           | Front <b>I</b> [Default]                    |
|              |                      |                          |           |           | Rear 💶                                      |
|              | типпроекции          |                          |           |           | Ceiling-top                                 |
|              |                      |                          |           |           | Rear-top 💶 🏹                                |
|              | Тип экрана           |                          |           |           | 16:9                                        |
|              |                      |                          |           |           | 16:10 [Default]                             |
|              |                      | Direct                   |           |           | Off [Default]                               |
|              |                      | Power On                 |           |           | On                                          |
|              |                      | Signal                   |           |           | Off [Default]                               |
|              |                      | Power On                 |           |           | On                                          |
|              | Настройки<br>питания | Auto Power<br>Off (min.) |           |           | 0 ~ 180 (5 min<br>increments) [Default: 20] |
|              |                      | Power Mode               |           |           | Active                                      |
|              |                      | (Standby)                |           |           | Eco [Default]                               |
| Настройки    |                      | USB Power<br>(Standby)   |           |           | Off [Default]                               |
|              |                      |                          |           |           | On                                          |
|              | Безопасность         | Безопасность -           |           |           | Off [Default]                               |
|              |                      |                          |           |           | On                                          |
|              |                      | Таймер<br>безопасности   | Month     |           |                                             |
|              |                      |                          | Day       |           |                                             |
|              |                      |                          | Hour      |           |                                             |
|              |                      | Смена<br>пароля          |           |           | [Default: 1234]                             |
|              |                      |                          |           |           | Off [Default]                               |
|              |                      |                          |           |           | On                                          |
|              |                      |                          |           |           | Green Grid                                  |
|              | _                    |                          |           |           | Magenta Grid                                |
|              | Тестовая<br>сетка    |                          |           |           | White Grid                                  |
|              |                      |                          |           |           | White                                       |
|              |                      |                          |           |           | Off [Default]                               |

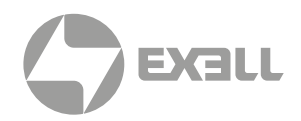

| Главное меню | Подменю | Подменю 2            | Подменю 3     | Подменю 4 | Параметры                  |
|--------------|---------|----------------------|---------------|-----------|----------------------------|
|              |         |                      |               |           | Deutsch                    |
|              |         |                      |               |           | Français                   |
|              |         |                      |               |           | Italiano                   |
|              |         |                      |               |           | Español                    |
|              |         |                      |               |           | Português                  |
|              |         |                      |               |           | Polski                     |
|              |         |                      |               |           | Nederlands                 |
|              |         |                      |               |           | Svenska                    |
|              |         |                      |               |           | Norsk                      |
|              |         |                      |               |           | Suomi                      |
|              |         |                      |               |           | ελληνικά                   |
|              |         |                      |               |           | 繁體中文                       |
|              |         |                      |               |           | 简体中文                       |
|              |         |                      |               |           | 日本語                        |
|              |         |                      |               |           | 한국어                        |
|              |         |                      |               |           | Русский                    |
|              |         |                      |               |           | Magyar                     |
|              | Опции   |                      |               |           | Čeština                    |
|              |         |                      |               |           | عـربي                      |
|              |         |                      |               |           | ไทย                        |
| Настройки    |         |                      |               |           | Türkçe                     |
|              |         |                      |               |           | فارسى                      |
|              |         |                      |               |           | Tiếng Việt                 |
|              |         |                      |               |           | Bahasa Indonesia           |
|              |         |                      |               |           | Română                     |
|              |         |                      |               |           | Slovenčina                 |
|              |         | Olasad               |               |           | CC1                        |
|              |         | Closed<br>Captioning |               |           | CC2                        |
|              |         |                      |               |           | Off [Default]              |
|              |         |                      |               |           | Top left 💻                 |
|              |         |                      |               |           | Top right                  |
|              |         |                      | Menu Location |           | Center 🔳<br>[по умолчанию] |
|              |         | Menu<br>Settings     |               |           | Bottom left                |
|              |         |                      |               |           | Bottom right               |
|              |         |                      |               |           | Off                        |
|              |         |                      | Menu Timer    |           | 5sec                       |
|              |         |                      |               |           | 10sec [по умолчанию]       |
|              |         | Auto Source          |               |           | Off [по умолчанию]         |
|              |         |                      |               |           | On                         |

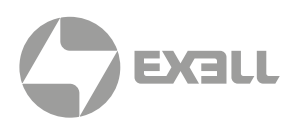

| Главное меню | Подменю    | Подменю 2                 | Подменю 3 | Подменю 4 | Параметры                              |
|--------------|------------|---------------------------|-----------|-----------|----------------------------------------|
| Настройки    |            | Input Source              |           |           | HDMI 1 (по умолчанию)                  |
|              |            |                           |           |           | HDMI 2                                 |
|              |            |                           |           |           | VGA IN                                 |
|              |            |                           |           |           | Video                                  |
|              | Опции      |                           |           |           | Wireless Mirroring                     |
|              |            | High Altitude             |           |           | Off [по умолчанию]                     |
|              |            |                           |           |           | On                                     |
|              |            | Logo                      |           |           | Default [по умолчанию]                 |
|              |            |                           |           |           | Neutral                                |
|              |            |                           |           |           |                                        |
|              |            | Background<br>Color       |           |           | Black [по умолчанию]                   |
|              |            |                           |           |           | Blue                                   |
|              |            |                           |           |           | Red                                    |
|              |            |                           |           |           | Green                                  |
|              |            |                           |           |           | Gray                                   |
|              | 06====     | Reset to                  |           |           | Cancel [по умолчанию]                  |
|              | Сброс      | Default                   |           |           | Yes                                    |
|              | LAN        | Network<br>Status         |           |           | (read only)                            |
|              |            | MAC Address               |           |           | (read only)                            |
|              |            | DHCP -                    |           |           | Off                                    |
|              |            |                           |           |           | On [по умолчанию]                      |
|              |            | IP Address                |           |           |                                        |
|              |            | Subnet Mask               |           |           |                                        |
|              |            | Gateway                   |           |           |                                        |
| Сеть         |            | DNS                       |           |           |                                        |
|              |            | Reset                     |           |           |                                        |
|              | Управление | Crestron                  |           |           | Off                                    |
|              |            |                           |           |           | On [Default]<br>Примечание: Port 41794 |
|              |            | Extron                    |           |           | Off                                    |
|              |            |                           |           |           | On [Default]<br>Примечание: Port 2023  |
|              |            | PJ Link                   |           |           | Off                                    |
|              |            |                           |           |           | On [Default]                           |
|              |            |                           |           |           | Примечание: Port 4352                  |
|              |            | AMX Device –<br>Discovery |           |           | Off                                    |
|              |            |                           |           |           | Оп [Default]<br>Примечание: Port 9131  |
|              |            | Telnet                    |           |           | Off                                    |
|              |            |                           |           |           | On [Default]<br>Примечание: Port 23    |
|              |            | Telnet                    |           |           | Off                                    |
|              |            |                           |           |           | On [Default]<br>Примечание: Port 80    |

## ИСПОЛЬЗОВАНИЕ ΠΡΟΕΚΤΟΡΑ

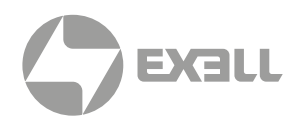

| Главное меню | Подменю                              | Подменю 2 | Подменю 3 | Подменю 4 | Параметры |
|--------------|--------------------------------------|-----------|-----------|-----------|-----------|
| Информация   | Серийный<br>номер                    |           |           |           |           |
|              | Источник                             |           |           |           |           |
|              | Разрешение                           |           |           |           | 00x00     |
|              | Частота<br>обновления                |           |           |           | 0.00Гц    |
|              | Режим<br>изображения                 |           |           |           |           |
|              | Режим питания<br>(режим<br>ожидания) |           |           |           |           |
|              | Счетчик лампы                        |           |           |           | 0 часов   |
|              | Сетевой статус                       |           |           |           |           |
|              | IP адрес                             |           |           |           |           |
|              | Режим яркости                        |           |           |           |           |
|              |                                      | System    |           |           |           |
|              | Версия<br>прошивки                   | LAN       |           |           |           |
|              |                                      | MCU       |           |           |           |

(і) ПРИМЕЧАНИЕ Функции могут различаться в зависимости от модели.

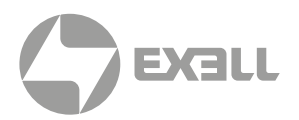

### Меню изображения

#### Меню настроек изображения

### і примечание

Функции могут различаться в зависимости от модели.

#### Режим изображения

Проектор располагает различными пресетами, оптимизированными для различных типов изображений.

- Presentation: Данный режим предназначен для проецирования экрана компьютера.
- Bright: Максимальная яркость при использовании компьютера.
- HDR SIM.: Декодирование HDR контента с самым глубоким черным и белоснежным белым и яркими кинематографическими цветами с использованием цветовой гаммы REC.2020. Этот режим можно выбрать для улучшения контента без HDR путем симуляции HDR.
- HLG SIM.: Декодирование HLG контента с самым глубоким черным и белоснежным белым и яркими кинематографическими цветами с использованием цветовой гаммы REC. 2100. Этот режим можно выбрать для улучшения контента без HLG путем симуляции HLG.
- Cinema: Обеспечивает наилучшее сочетание цветов при просмотре кинофильмов.
- Game: Выберите этот режим для повышения яркости и времени реагирования в видеоиграх.
- sRGB: Стандартный точный цвет.
- DICOM SIM.: Данный режим предназначен для использования с монохромными медицинскими изображениями, например рентгеновскими снимками, MPT и т.д.
- User: Сохранение пользовательских настроек.
- 3D: Для использования 3D режима необходимы 3D-очки. Также удостоверьтесь, что компьютер поддерживает частоту выходного сигнала 120 Гц и оснащен четырехъядерной видеокартой с графическим буфером. Также на компьютере должен быть установлен 3D плеер.

#### Цвет стены

Служит для оптимизации изображения в зависимости от цвета стены. Выбор: выключен, классная доска, светло-желтый, светло-зеленый, светло-синий, розовый и серый.

#### Яркость

Яркости изображения.

#### Контраст

Настройка уровня различия между самыми светлыми и самыми темными участками изображения.

#### Резкость

Регулировка резкости изображения.

#### Цвет

Регулировка цвета изображения: от черно-белого до полноцветного.

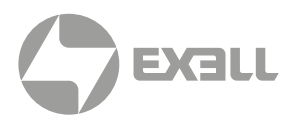

#### Оттенок

Настройка баланса красного и зеленого.

#### Гамма

Настройка типа гаммы-кривой. По завершении начальной и тонкой настройки отрегулируйте этот параметр для дальнейшей оптимизации качества изображения.

- Film: Для домашнего театра.
- Video: Для видео или ТВ.
- Graphics: Для компьютера или фотоаппарата.
- Standard (2.2): Для стандартизированных настроек.
- 1.8 / 2.0 / 2.4 / 2.6: Для специфического компьютера или фотоаппарата.

### і примечание

- Данные опции доступны только когда 3D режим отключен, цвет стены не установлен на Blackboard, а режим изображения Display Mode не установлен на DICOM SIM., HDR SIM. или HLG SIM.
- В 3D режим пользователь может только выбирать параметр 3D для настройки гаммы.
- Если Цвет стены установлен на Blackboard, пользователь может выбирать только параметр Blackboard для настройки гаммы.
- Если Режим изображения установлен на DICOM SIM., пользователь может выбирать только DICOM SIM. для настройки гаммы.
- Если Режим изображения установлен на HDR SIM. или HLG SIM., пользователь может выбирать только HDR SIM. или HLG SIM. для настройки гаммы.

#### Настройки цветности

Регулировка цветовых параметров.

- BrilliantColor™: Настраиваемый параметр обработки цвета, обеспечивающий более высокую яркость при сохранении цветовой палитры изображения.
- Color Temperature: Выбор цветовой температуры. Параметры: Warm, Standard, Cool или Cold.
- Color Matching: Выберите следующие опции настройки цветности:
  - Color: Настройка уровней красного, зеленого, черного, голубого, желтого, пурпурного и белого.
  - Ние / R (красный)\*: Настройка баланса красного и зеленого.
- (i) ПРИМЕЧАНИЕ | \*Если в настройках Color установлен White, можно регулировать уровень красного.
  - Saturation / G (зеленый)\*: Регулировка цвета изображения: от черно-белого до полноцветного.

() ПРИМЕЧАНИЕ | \*Если в настройках Color установлен White, можно регулировать уровень зеленого.

- Gain / В (синий)\*: Настройка яркости изображения.

і) ПРИМЕЧАНИЕ \*Если в настройках Color установлен White, можно регулировать уровень синего.

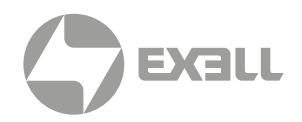

- Reset: Возврат к настройкам цветности по умолчанию.
- Exit: Выход из меню настроек цветности.
- RGB Gain/Bias: Служит для настройки яркости и контрастности изображения.
  - Reset: Возврат к настройкам RGB gain/bias по умолчанию.
  - Exit: Выход из меню "RGB Gain/Bias".
- Color Space (кроме HDMI входа): Выберите требуемый тип цветовой матрицы AUTO, RGB или YUV.
- Color Space (только HDMI вход): Выберите требуемый тип цветовой матрицы Auto, RGB(0-255), RGB(16-235) или YUV.

#### Сигнал

Настройка параметров сигнала.

- Automatic: Автоматическая настройка параметров сигнала (параметры частоты и фазы выделены серым цветом). При отключенной автоматической настройке параметры частоты и фазы доступны для настройки и сохранения.
- Frequency: Изменение частоты обновления изображения для соответствия частоте видеокарты компьютера. Используйте эту функцию только в том случае, если изображение вертикально мерцает.
- Phase: Синхронизация частоты обновления изображения с графической картой компьютера. Используйте эту функцию, когда изображение нестабильно или мерцает.
- H. Position: Настройка горизонтального положения изображения.
- V. Position: Настройка вертикального положения изображения.

**і) ПРИМЕЧАНИЕ** Этот меню доступно только при входном сигнале RGB/Component.

#### Режим яркости

Настройка параметров режима яркости.

- DynamicBlack: Служит для автоматической регулировки яркости изображения с оптимальной контрастностью.
- Есо.: Предназначен для уменьшения яркости лампы проектора. При этом уменьшается энергопотребление и продлевается срок службы лампы.
- Power: Выберите процент мощности для регулировки яркости.

#### Сброс

Возврат к настройкам по умолчанию.

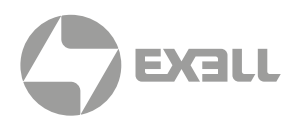

### Меню настроек 3D

#### (і) примечание

- Проектор поддерживает 3D режим на базе DLP-Link 3D.
- Удостоверьтесь, что 3D очки поддерживают DLP-Link 3D.
- Проектор поддерживает воспроизведение 3D с чередованием кадров при использовании входов HDMI/VGA.
- В 3D режиме входная частота кадров должна быть установлена только на 60 Гц, другие частоты не поддерживаются.
- Для наилучших характеристик рекомендуется разрешение 1920 × 1080. Разрешение 4К (3840 × 2160) в 3D режиме не поддерживается.

#### 3D режим

Используйте этот пункт меню для отключения 3D режима или выбора требуемой 3D функции.

- Off: Выключение 3D режима.
- On: Включение 3D режима. "On" to turn on 3D mode.

і примечание

Если при одновременном подключении 2D и 3D источников к проектору возникает ореол 2D изображения, отключите 3D режим вручную.

#### $3D \rightarrow 2D$

Данный элемент служит для выбора способа отображения контента в формате 3D на экране.

- 3D: Отображение 3D сигнала.
- L (Left): Отображение левого кадра 3D материала.
- R (Right): Отображение правого кадра 3D материала.

#### Формат 3D

Данный элемент служит для выбора контента, соответствующего формату 3D.

- Auto: При обнаружении сигнала 3D идентификации формат 3D выбирается автоматически.
- SBS: Отображение 3D сигнала в формате "SBS режим".
- Top and Bottom: Отображение 3D-сигнала в формате "Top and Bottom".
- Frame Sequential: Отображение 3D-сигнала в формате "Frame Sequential".

#### Инвертирование 3D синхронизации

Выбор первоочередной синхронизации правого или левого глаза в очках.
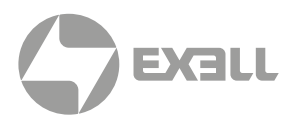

### Меню Изображение / Соотношение сторон

#### Соотношение сторон

Выбор соотношения сторон отображаемого изображения из следующих значений:

- 4:3: Этот формат используется для источников входного сигнала с соотношением сторон 4:3.
- **16:9:** Этот формат предназначен для таких источников входного сигнала 16:9, как HDTV и DVD, расширенных для просмотра на широкоэкранном телевизоре.
- 16:10 (только для моделей WUXGA): Этот формат используется с источниками сигнала в формате 16:10, например, для ноутбуков с широким экраном.
- LBX: Этот формат предназначен для источников сигнала LBX (не 16 × 9), и если вы пользуетесь внешним объективом 16 × 9 для отображения формата изображения 2,35:1 с максимальным разрешением.
- Native: Данный формат отображает исходное изображение без масштабирования.
- Auto: Автоматический выбор подходящего формата отображения.

### і примечание

- Дополнительная информация о режиме LBX:
  - Изображение некоторых DVD в формате Letter-Box не улучшено для просмотра на телевизорах с соотношением сторон 16×9. В этом случае изображение будет искажено при отображении в режиме 16:9. В этой ситуации для просмотра DVD можно переключиться в режим 4:3. Если сигнал имеет соотношение сторон, отличное от 4:3, на экране с соотношением сторон 16:9 вокруг изображения будут отображаться черные полосы. Для просмотра изображения такого формата можно использовать режим LBX, чтобы растянуть изображение на экране с соотношением сторон 16:9.
  - При использовании внешнего анаморфотного объектива режим LBX позволяет просматривать изображение в формате 2,35:1, включая анаморфотные DVD и телевидение высокой четкости HDTV. В этом случае отсутствуют черные полосы и полностью используются мощность лампы и вертикальное разрешение.
- Чтобы использовать сверхширокий формат, выполните следующие действия:
  - а) Установите соотношение сторон 2.0:1.
  - b) Выберите формат "Superwide".
  - с) Отрегулируйте корректное положение изображения на экране.

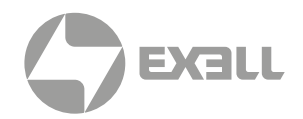

### Таблица масштабирования формата XGA

| 16:9   | 480i/p                                                                                                    | 576i/p                                                                                   | 1080i/p                                                                                      | 720p                                                                                          | PC                                   |  |
|--------|----------------------------------------------------------------------------------------------------|------------------------------------------------------------------------------------------|----------------------------------------------------------------------------------------------|-----------------------------------------------------------------------------------------------|--------------------------------------|--|
| 4 × 3  |                                                                                                    | Масш                                                                                     | табирование до 1024                                                                          | × 768.                                                                                        |                                      |  |
| 16 × 9 |                                                                                                    | Масш                                                                                     | табирование до 1024                                                                          | × 576.                                                                                        |                                      |  |
| Native | Масштабирование не выполняется; разрешение, с которым воспроизводится изображение, зависит от выбранного источника входного сигнала. |                                                                                          |                                                                                              |                                                                                               |                                      |  |
| Auto   | <ul> <li>Для источника вх</li> <li>Для источника вх</li> <li>Для источника вх</li> <li>Для источника вх</li> </ul>                   | одного сигнала форм<br>одного сигнала форм<br>одного сигнала форм<br>одного сигнала форм | иата 4:3 экран масшт<br>иата 16:9 экран масш<br>иата 15:9 экран масш<br>иата 16:10 экран мас | табируется до 1024 ×<br>ітабируется до 1024 ×<br>ітабируется до 1024 ×<br>штабируется до 1024 | 768.<br>× 576.<br>× 614.<br>I × 640. |  |

### Правило автоматического отображения XGA

|                        | Разрешение вх                | одного сигнала             | Автоматичес | кий/Масштаб |
|------------------------|------------------------------|----------------------------|-------------|-------------|
| Автоматический         | Разрешение<br>по горизонтали | Разрешение<br>по вертикали | 1024        | 768         |
|                        | 640                          | 480                        | 1024        | 768         |
| 4.2                    | 800                          | 600                        | 1024        | 768         |
| 4.5                    | 1024                         | 768                        | 1024        | 768         |
|                        | 1600                         | 1200                       | 1024        | 768         |
|                        | 1280                         | 720                        | 1024        | 576         |
| Широкоэкранныи ноутбук | 1280                         | 768                        | 1024        | 614         |
| поутоук                | 1280                         | 800                        | 1024        | 640         |
| CDTV                   | 720                          | 576                        | 1024        | 576         |
| 5010                   | 720                          | 480                        | 1024        | 576         |
|                        | 1280                         | 720                        | 1024        | 576         |
| יוטח                   | 1920                         | 1080                       | 1024        | 576         |

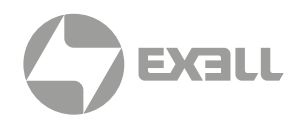

### Таблица масштабирования формата WXGA (тип экрана 16 × 10)

### (і) ПРИМЕЧАНИЕ

- Поддерживаемый тип экрана 16:9 (1280 × 720), 16:10 (1280 × 800).
- Если тип экрана 16:9, формат 16 × 10 становится недоступен.
- Если тип экрана 16:10, формат 16 × 9 становится недоступным
- При установке Auto выбор соотношения сторон выполняется автоматически в зависимости от источника видеосигнала.

| 16:10       | 480i/p                                                                                              | 576i/p                                                                                                    | 1080i/p                                                                                                    | 720p                                                                                                  | PC                                                                |  |
|-------------|----------------------------------------------------------------------------------------------------|----------------------------------------------------------------------------------------------------|----------------------------------------------------------------------------------------------------|----------------------------------------------------------------------------------------------------|-------------------------------------------------------------------|--|
| 4 × 3       |                                                                                                    | 480i/p         576i/p         1080i/p         720p           Масштабирование до 1066 × 800.           Масштабирование до 1280 × 800.           Масштабирование до 1280 × 800.           Масштабирование до 1280 × 960, после чего по центр<br>отображается изображение в формате 1280 × 800.           Изображение 1:1,<br>центрированное.         1:1,<br>масштабирование<br>до 1280 × 800.         1280 × 720,<br>центрированное.           ной источник масштабируется до 1280 × 800 с сохранением оригина<br>юшения сторон.         1280 × 800 с сохранением оригина<br>юшения сторон.           а источника входного сигнала формата 4:3 экран масштабируется да<br>источника входного сигнала формата 16:9 экран масштабируется да<br>источника входного сигнала формата 15:9 экран масштабируется<br>а источника входного сигнала формата 16:10 экран масштабируется | 5 × 800.                                                                                                    |                                                                                                    |                                                                   |  |
| 16 × 10     |                                                                                                    | Масштабирование до 1066 × 800.<br>Масштабирование до 1280 × 800.<br>Масштабирование до 1280 × 960, после чего по центру<br>отображается изображение в формате 1280 × 800.<br>Изображение 1:1,<br>центрированное.<br>1:1,<br>масштабирование<br>до 1280 × 800.<br>Центрированное.<br>Центрированное.<br>1:1,<br>масштабирование<br>до 1280 × 800.                                                                                                    |                                                                                                    |                                                                                                    |                                                                   |  |
| LBX         |                                                                                                    | Масштабирование до 1280 × 960, после чего по центру<br>отображается изображение в формате 1280 × 800.                                                                                                    |                                                                                                    |                                                                                                    |                                                                   |  |
| Стандартный | Изображ<br>центрир                                                                                  | сение 1:1,<br>ованное.                                                                                                    | 1:1,<br>масштабирование<br>до 1280 × 800.                                                                       | 1280 × 720,<br>центрированное.                                                                        | 1:1,<br>масштабирование<br>центрированное.                        |  |
| Auto        | Входной источник<br>соотношения стор<br>• Для источника е<br>• Для источника е<br>• Для источника е | масштабируется до<br>он.<br>ходного сигнала фо<br>ходного сигнала фо<br>ходного сигнала фо<br>ходного сигнала фо                                                                                                    | о 1280 × 800 с сохра<br>ормата 4:3 экран ма<br>ормата 16:9 экран м<br>ормата 15:9 экран м<br>ормата 16:10 экран | нением оригиналы<br>осштабируется до 1<br>пасштабируется до<br>пасштабируется до<br>масштабируется до | ного<br>066 × 800.<br>1280 × 720.<br>1280 × 768.<br>o 1280 × 800. |  |

### Правило автоматического отображения WXGA (тип экрана 16 × 10):

|                        | Разрешение вх                | одного сигнала             | Автоматический/Масштаб |     |
|------------------------|------------------------------|----------------------------|------------------------|-----|
| Автоматический         | Разрешение<br>по горизонтали | Разрешение<br>по вертикали | 1280                   | 800 |
|                        | 640                          | 480                        | 1066                   | 800 |
|                        | 800                          | 600                        | 1066                   | 800 |
| 4.2                    | 1024                         | 768                        | 1066                   | 800 |
| 4.3                    | 1280                         | 1024                       | 1066                   | 800 |
|                        | 1400                         | 1050                       | 1066                   | 800 |
|                        | 1600                         | 1200                       | 1066                   | 800 |
|                        | 1280                         | 720                        | 1280                   | 720 |
| Широкоэкранный ноутбук | 1280                         | 768                        | 1280                   | 768 |
| ноутоук                | 1280                         | 800                        | 1280                   | 800 |
| CDTV                   | 720                          | 576                        | 1280                   | 720 |
| SDIV                   | 720                          | 480                        | 1280                   | 720 |
|                        | 1280                         | 720                        | 1280                   | 720 |
| י ועח                  | 1920                         | 1080                       | 1280                   | 720 |

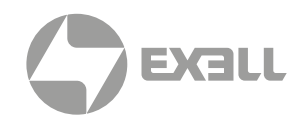

### Таблица масштабирования формата (тип экрана 16×9)

| 16:9        | 480i/p                                                                                               | 576i/p                                                                                                    | 1080i/p                                                                                                    | 720p                                                                                                    | PC                                                                      |  |  |
|-------------|----------------------------------------------------------------------------------------------------|----------------------------------------------------------------------------------------------------|----------------------------------------------------------------------------------------------------|----------------------------------------------------------------------------------------------------|-------------------------------------------------------------------------|--|--|
| 4 × 3       | Масштабирование до 960 × 720.                                                                        |                                                                                                    |                                                                                                    |                                                                                                    |                                                                         |  |  |
| 16 × 9      |                                                                                                    | Масштабирование до 1280 × 720.                                                                              |                                                                                                    |                                                                                                    |                                                                         |  |  |
| LBX         | Масштабирс                                                                                           | Масштабирование до 1280 × 960, после чего по центру отображается изображение<br>в формате 1280 × 720.       |                                                                                                    |                                                                                                    |                                                                         |  |  |
| Стандартный | Изображ<br>центрир                                                                                   | сение 1:1,<br>ованное                                                                                       | 1:1,<br>масштабирование<br>до 1280 × 720                                                                      | 1280 × 720,<br>центрированное                                                                              | 1:1,<br>центрированное                                                  |  |  |
| Auto        | При выборе этого<br>• Для источника в<br>• Для источника е<br>• Для источника е<br>• Для источника е | формата автомати<br>ходного сигнала фо<br>входного сигнала фо<br>входного сигнала фо<br>входного сигнала фо | чески экран масшта<br>ормата 4:3 экран ма<br>ормата 16:9 экран м<br>ормата 15:9 экран м<br>ормата 16:10 экран | абируется до 16:9 (1<br>асштабируется до 90<br>иасштабируется до<br>иасштабируется до<br>масштабируется до | 280 × 720).<br>60 × 720.<br>1280 × 720.<br>1200 × 720.<br>5 1152 × 720. |  |  |

### Правило автоматического отображения WXGA (тип экрана 16 × 9)

|                | Разрешение вх                | одного сигнала             | Автоматический/Масштаб |     |
|----------------|------------------------------|----------------------------|------------------------|-----|
| Автоматический | Разрешение<br>по горизонтали | Разрешение<br>по вертикали | 1280                   | 720 |
|                | 640                          | 480                        | 960                    | 720 |
|                | 800                          | 600                        | 960                    | 720 |
| 4.2            | 1024                         | 768                        | 960                    | 720 |
| 4:3            | 1280                         | 1024                       | 960                    | 720 |
|                | 1400                         | 1050                       | 960                    | 720 |
|                | 1600                         | 1200                       | 960                    | 720 |
|                | 1280                         | 720                        | 1280                   | 720 |
| Широкоэкранный | 1280                         | 768                        | 1200                   | 720 |
| noyroyk        | 1280                         | 800                        | 1152                   | 720 |
| CDTV           | 720                          | 576                        | 1280                   | 720 |
| SDIV           | 720                          | 480                        | 1280                   | 720 |
|                | 1280                         | 720                        | 1280                   | 720 |
| יועה           | 1920                         | 1080                       | 1280                   | 720 |

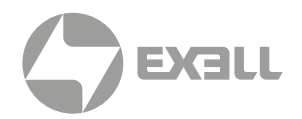

### Таблица масштабирования 1080р

| 16:9        | 480i/p                                                                                              | 576i/p                                                                                                    | 1080i/p                                                                                | 720p                                                                                 | PC                                                           |  |  |
|-------------|----------------------------------------------------------------------------------------------------|----------------------------------------------------------------------------------------------------|----------------------------------------------------------------------------------------|--------------------------------------------------------------------------------------|--------------------------------------------------------------|--|--|
| 4 × 3       |                                                                                                    | Масшта                                                                                                    | абирование до 1440                                                                     | × 1080.                                                                              |                                                              |  |  |
| 16 × 9      |                                                                                                    | Масштабирование до 1920 × 1080.                                                                                   |                                                                                        |                                                                                      |                                                              |  |  |
| LBX         | Масш                                                                                                | Масштабирование до 1920 × 1440, после чего по центру отображается<br>изображение в формате 1920 × 1080.           |                                                                                        |                                                                                      |                                                              |  |  |
| Стандартный | ИЗС                                                                                                 | 1:1 центрированный. Масштабирование не выполняется;<br>изображение отображается с разрешением входного источника. |                                                                                        |                                                                                      |                                                              |  |  |
| Auto        | При выборе этого<br>• Для источника в<br>• Для источника в<br>• Для источника в<br>с обрезкой до об | формата автомати<br>входного сигнала ф<br>входного сигнала ф<br>входного сигнала ф<br>бласти 1920 × 1080.         | чески экран масшта<br>ормата 4:3 экран ма<br>ормата 16:9 экран м<br>ормата 16:10 экран | абируется до 16:9 (1<br>асштабируется до 1-<br>асштабируется до<br>масштабируется до | 920 × 1080).<br>440 × 1080.<br>1920 × 1080.<br>> 1920 × 1200 |  |  |

### Правило автоматического отображения WXGA (тип экрана 16 × 9)

| Автоматический            | Разрешение вх                | одного сигнала                                                                                   | Автоматичес | кий/Масштаб |
|---------------------------|------------------------------|--------------------------------------------------------------------------------------------------|-------------|-------------|
| Автоматический            | Разрешение<br>по горизонтали | Разрешение<br>по вертикали                                                                       | 1920        | 1080        |
|                           | 640                          | 480                                                                                              | 1440        | 1080        |
|                           | 800                          | 600                                                                                              | 1440        | 1080        |
| 4.2                       | 1024                         | 768                                                                                              | 1440        | 1080        |
| 4:3                       | 1280                         | 1024                                                                                             | 1440        | 1080        |
|                           | 1400                         | 1050                                                                                             | 1440        | 1080        |
|                           | 1600                         | 1200                                                                                             | 1440        | 1080        |
|                           | 1280                         | 1600         1200         1440         1080           1280         720         1920         1080 | 1080        |             |
| Широкоэкранный<br>ноутбук | 1280                         | 768                                                                                              | 1800        | 1080        |
| noyroyk                   | 1280                         | 800                                                                                              | 1728        | 1080        |
| CDTV                      | 720                          | 576                                                                                              | 1350        | 1080        |
| SDTV                      | 720                          | 480                                                                                              | 1620        | 1080        |
|                           | 1280                         | 720                                                                                              | 1920        | 1080        |
| יוטח                      | 1920                         | 1080                                                                                             | 1920        | 1080        |

### Меню Изображение / Маска контура

### Edge Mask

Эта функция применяется для удаления помех кодирования видеосигнала по контуру источника видео.

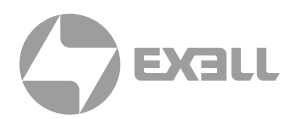

### Меню Изображение / Зум

### Зум

Используется для уменьшения или увеличения изображения на проецируемом экране.

### Меню Изображение / Сдвиг изображения

### Сдвиг изображения

Регулировка положения проецируемого изображения по горизонтали (H) или по вертикали (V).

### Меню Изображение / Геометрическая коррекция

#### По четырем углам

Это меню позволяет изменить форму изображения по размеру области, определяемой перемещением координат х и у каждого из четырех углов.

### Горизонтальная трапеция

Регулировка искажений изображения по горизонтали и получение прямоугольного изображения. Коррекция трапецеидальных искажений по горизонтали используется для коррекции формы изображения, в котором левый и правый край изображения имеет разную длину.

#### Вертикальная трапеция

Регулировка искажений изображения по вертикали и получение прямоугольного изображения. Коррекция трапецеидальных искажений по вертикали используется для коррекции формы изображения, в котором верхний и нижний край изображения имеет разную длину.

#### Автоматическая коррекция трапеции

Цифровая коррекция трапецеидальных искажений позволяет изменить параметры проецируемого изображения по размеру области проецирования.

### і примечание

- Размер изображения незначительно уменьшается при выполнении коррекции трапецеидальных искажений по горизонтали и по вертикали.
- При включении автоматической коррекции трапеции функция Коррекция по 4-м углам будет отключена.

### Сброс

Возврат к настройкам трапеции по умолчанию.

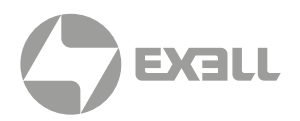

### Меню Аудио

(i) ПРИМЕЧАНИЕ | Функции могут различаться в зависимости от модели.

### Без звука

Этот параметр используется для временного отключения звука.

- Оп: Включение режима "Без звука".
- Off: Выключение режима "Без звука".

**ПРИМЕЧАНИЕ** Функция заглушения влияет и на встроенные динамики, и на аудио выходы.

### Громкость

Регулировка громкости звука.

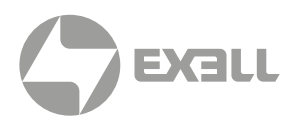

### Меню Настройка

(i) ПРИМЕЧАНИЕ | Функции могут различаться в зависимости от модели.

### Меню Настройка / Проекция

### Проекция

Выберите предпочтительную ориентацию проектора: Спереди, сзади, потолок – спереди, потолок – сзади.

### Меню Настройка / Тип экрана

### Тип экрана (только для модели WXGA/WUXGA)

Выбор типа экрана 16:9 или 16:10.

### Меню Настройка / Настройки питания

### **Direct Power On**

Выбор "**Вкл**." для активации режима прямого включения. Проектор будет включаться автоматически при подаче напряжения переменного тока без нажатия кнопки "Питание" на панели управления проектора или на пульте ДУ.

### Signal Power On

Выберите **"Вкл.**", чтобы активировать режим включения питания по сигналу. Проектор будет включаться автоматически при обнаружении сигнала без нажатия кнопки **"Питание"** на панели управления проектора или на пульте ДУ.

(i) ПРИМЕЧАНИЕ | Поддерживается только для разъемов HDMI 1, HDMI 2 и VGA.

### Auto Power Of f (min.)

Позволяет установить интервал отсчета таймера. Счетчик начнет отсчитывать время, когда прекратится подача сигнала на проектор. Проектор автоматически выключится после окончания отсчета (значение счетчика задается в минутах).

### Power Mode (Standby)

Установка режима питания.

- Active: Выбор обычного режима ожидания.
- Есо: Уменьшение рассеиваемой мощности до < 0.5 Вт.

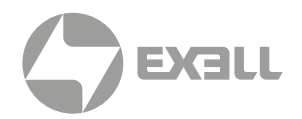

### USB Power (Standby)

Включение и выключение функции питания USB, если проектор находится в режиме ожидания.

### Меню Настройка / Безопасность

### Безопасность

Данная функция служит для отображения окна ввода пароля перед использованием проектора.

- On: Выберите "Вкл.", чтобы задействовать проверку безопасности при включении проектора.
- Off: Выберите "Выкл.", чтобы отключить проверку безопасности при включении проектора.

### Таймер безопасности

Вызов функции Месяц/День/Час для установки количества часов, в течение которых можно использовать проектор. По истечении установленного времени для использования проектора потребуется ввести пароль.

#### Смена пароля

Установка или изменение пароля безопасности. Примечание: По умолчанию в первый раз используется пароль «1234».

### Меню настроек HDMI Link

### і примечание

При подключении к проектору устройств, совместимых со стандартом HDMI CEC, с помощью HDMI-кабелей, их можно включать или выключать с помощью функции управления режима HDMI Link из экранного меню проектора. Это позволяет включать или выключать одно устройство или несколько устройств в группе с помощью функции HDMI Link. В типовой конфигурации DVD-плеер можно подключать к проектору через усилитель или систему домашнего кинотеатра.

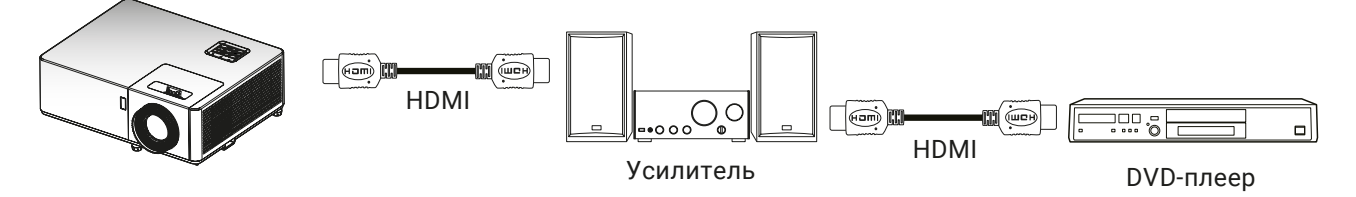

### **HDMI CEC**

По умолчанию выключен. Выберите ОN для включения функции HDMI CEC.

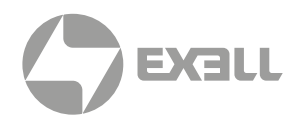

### Меню настроек тестовой таблицы

### **Test Pattern**

Выберите тестовую таблицу – зеленая сетка, пурпурная сетка, белая сетка, белый цвет или выключено (off).

### Меню Настройка / Параметры

### Язык

Выбор языка многоязычного экранного меню.

#### Скрытые титры

Скрытые титры – это текстовая версия звукового сопровождения программы и другой информации, отображаемой на экране. Если входной сигнал содержит скрытые титры, можно включить эту функцию для просмотра каналов. Доступные значения: **"Выкл."**, **"СС1"** и **"СС2"**.

#### Настройки меню

Задайте расположение меню на экране и установите параметры таймера меню.

- Расположение меню: Выбор расположение меню на экране.
- Таймер меню: Задайте продолжительность отображения экранного меню на экране.

#### Автоисточник

При выборе этого параметра проектор автоматически находит доступный источник входного сигнала.

#### Источник входного сигнала

Выберите источник входного сигнала: HDMI1, HDMI2, VGA IN, VIDEO или Wireless Mirroring (беспроводное зеркалирование).

#### Большая высота

При выборе "On" вентиляторы вращаются быстрее. Эту функцию следует использовать в высотных районах, где воздух разрежен.

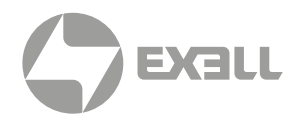

### Заставка

Данная функция используется для выбора необходимой заставки. Внесенные изменения вступают в силу только при следующем включении проектора.

- По умолчанию: Экранная заставка по умолчанию.
- Нейтральный: Изображение не отображается на экранной заставке.

### Цвет фона

Эта функция служит для отображения экрана "Черный", "Синий", "Красный", "Зеленый", "Серый" или экранной заставки при отсутствии сигнала.

### Меню сброса настроек

### **Reset to Default**

Возврат к настройкам по умолчанию для всех настроек, кроме сетевых.

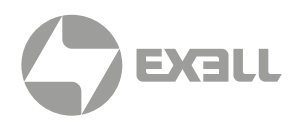

### Сетевое меню

(і) ПРИМЕЧАНИЕ | Функции могут различаться в зависимости от модели.

### Меню локальной сети

### Состояние сети

Отображает состояние сетевого подключения (только для чтения).

### МАС-адрес

Отображает МАС-адрес (только для чтения).

### DHCP

Эта функция используется для включения и отключения функции DHCP.

- Off: Назначение IP-адреса, маски подсети, шлюза и конфигурации DNS вручную.
- Оп: Проектор получает IP-адрес автоматически от сети.

(і) ПРИМЕЧАНИЕ | Введенные значения будут применены при выходе из меню.

### IP-адрес

Отображает ІР-адрес.

### Маска подсети

Отображает маску подсети.

### Шлюз

Отображается шлюз по умолчанию для сети, к которой подключен проектор.

### DNS

Отображает адрес сервера DNS.

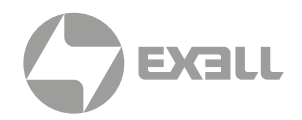

#### Использование браузера для управления проектором

1. Включите параметр DHCP на проекторе, чтобы разрешить серверу DHCP автоматически присваивать IP-адрес.

Откройте веб-браузер на ПК и введите IP-адрес проектора ("Сеть > Сеть > IP-адрес").

Введите имя пользователя и пароль, нажмите "Вход".
 Откроется веб-интерфейс настройки проектора.

### і примечание

- По умолчанию используется имя пользователя и пароль "admin".
- Шаги в данном разделе приводятся для операционной системы Windows 7.

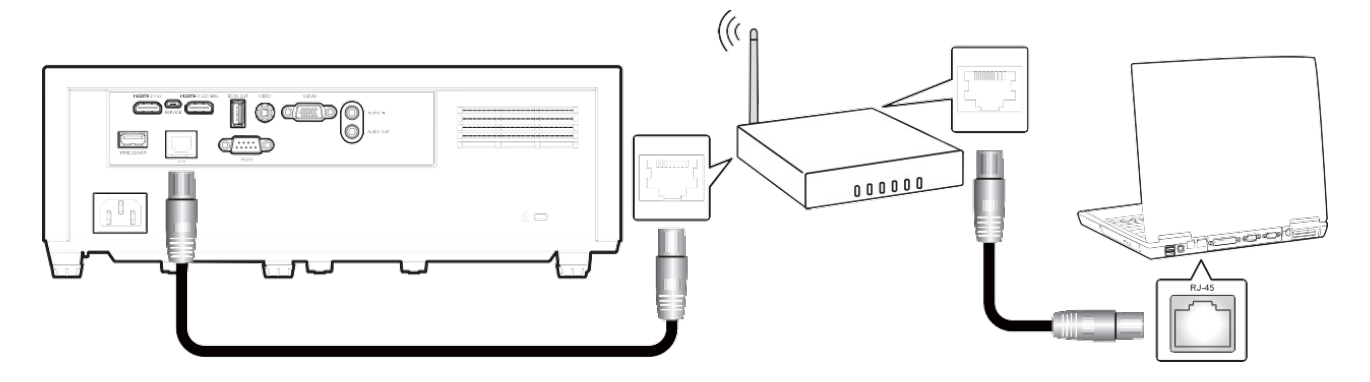

#### Прямое подключение компьютера к проектору

- 1. Выключите параметр DHCP в проекторе.
- 2. Настройте IP-адрес, маску подсети, шлюз и DNS на проекторе ("Сеть > Сеть"). Откройте страницу
- Сеть и Центр общего доступа на ПК и назначьте своему ПК те же параметры сети, что установлены на проекторе. Нажмите на кнопку "ОК" для сохранения параметров.

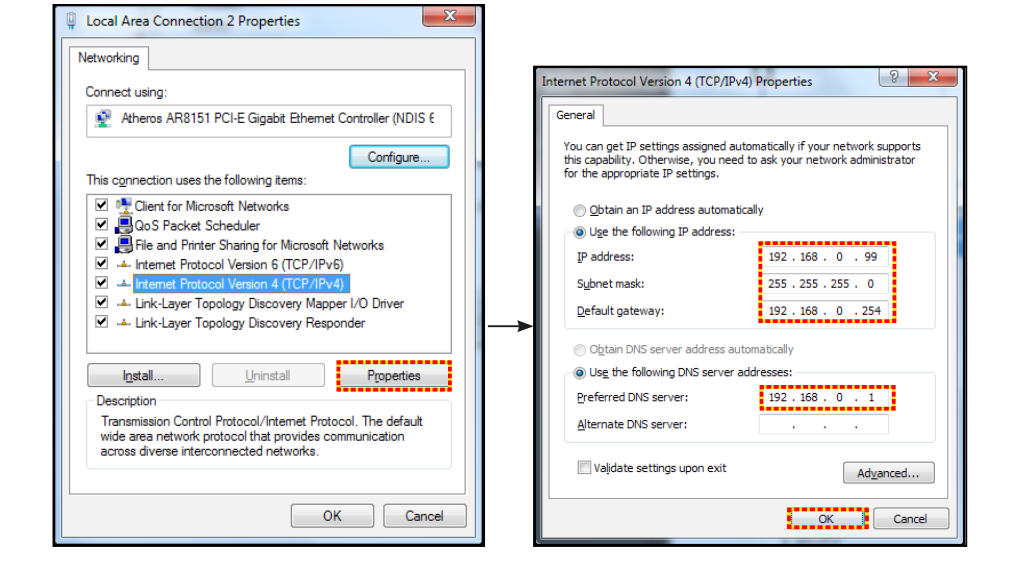

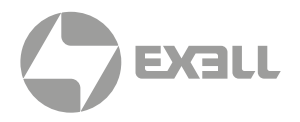

4. Откройте браузер на компьютере и введите в адресное поле IP-адрес, назначенный в шаге 3. Затем нажмите кнопку "Enter".

### Сброс

Сброс всех сетевых параметров.

### Меню сетевого управления

### Crestron

Используется для выбора сетевой функции (порт: 41794). Подробнее см. http://www.crestron.com и www.crestron.com/getroomview.

### Extron

Используется для выбора сетевой функции (порт: 2023).

### PJ Link

Используется для выбора сетевой функции (порт: 4352).

### **AMX Device Discovery**

Используется для выбора сетевой функции (порт: 9131).

#### Telnet

Используется для выбора сетевой функции (порт: 23).

### HTTP

Используется для выбора сетевой функции (порт: 80).

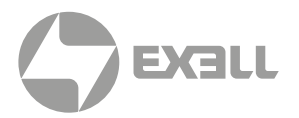

### Меню Настройки / Сеть: настройки управления

### Функция LAN\_RJ45

Для удобства и упрощения работы в проекторе используются функции удаленного управления и управления по сети. Функция LAN/RJ45 проектора работы в сети, например, удаленное управление: Питание вкл./ выкл, яркость и контрастность. Кроме того, можно просмотреть сведения о состоянии проектора, например: источник видеосигнала, отключение звука и т.д.

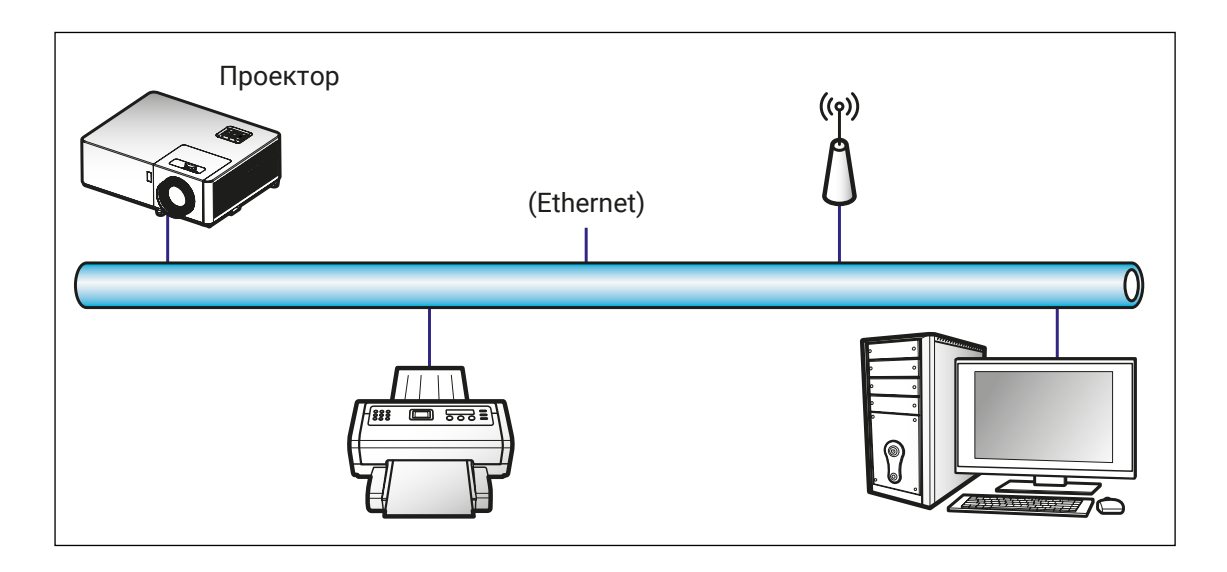

#### Функции терминала проводной локальной сети

Проектором можно управлять с компьютера или другого устройства (Crestron / Extron / AMX (Device -Discovery) / PJLink) через порт RJ45. Для входа в интерфейс можно использовать веб-браузер или команды telnet. Доступны следующие функции: включение/ выключение питания, источники, параметры изображения и другие.

- Проектор поддерживает управление через контроллер Crestron Electronics и сопутствующее ПО, например RoomView®.
- Проектор совместим с устройствами Extron.
- Проектор совместим с устройствами AMX (Device Discovery).
- Проектор поддерживает большинство команд PJLink Class1/2 (Version 1.00/2.00)

Для получения более подробной информации о различных типах внешних устройств, которые могут быть подключены к локальной сети через порт RJ45 для удаленного управления проектором, а также командах, поддерживаемых данными внешними устройствами, пожалуйста, свяжитесь с поддержкой.

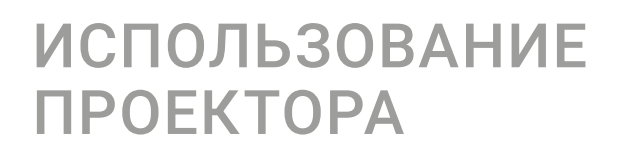

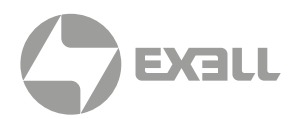

# Как создать сетевой аккаунт для управления через браузер

### LAN RJ45

1. Подключите кабель RJ45 к портам RJ45 на проекторе и компьютере (ноутбуке).

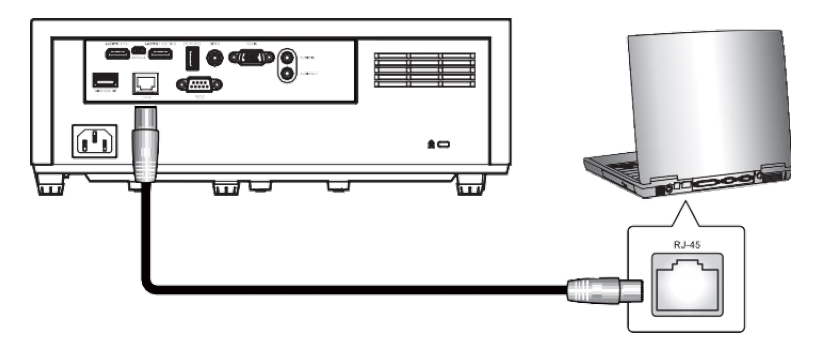

 Для Windows 7: На компьютере (ноутбуке), выберите Start (Пуск) > Control Panel (Панель управления) > Network Connections (Сетевые подключения). Для Windows 10: На компьютере (ноутбуке), выберите Start (Пуск) > Settings (Параметры) > Network & Internet (Сеть и Интернет) > Change adapter options (Настройка параметров адаптера).

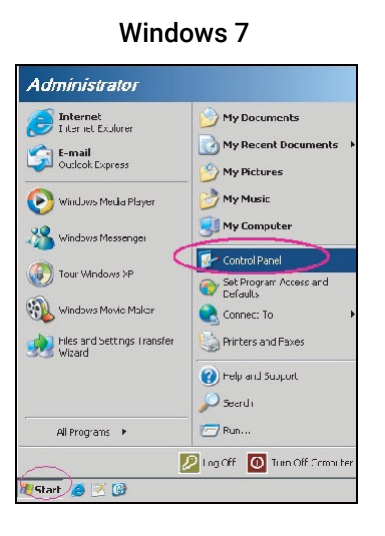

Windows 10

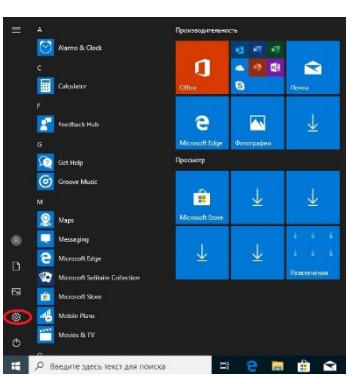

3. Щелкните правой кнопкой мыши значок Local Area Connection (Подключение по локальной сети) и выберите **Property** (Свойства).

| Setwork Connections                                                                                   |                                                                                                    |
|----------------------------------------------------------------------------------------------------|----------------------------------------------------------------------------------------------------|
| Ele Edi: gien Favorites Iools Adragoed Lielp                                                          | an 1997 - 1997 - 1997 - 1997 - 1997 - 1997 - 1997 - 1997 - 1997 - 1997 - 1997 - 1997 - 1997 - 1997 - 1997 - 19 |
| ( 3) Back: 🗉 🕥 👻 🧊 🔎 Saendt 🜔 Hodens 🛛 🗟 🎲 🗙 🌱 🛄-                                                     |                                                                                                    |
| Oddress 🔊 Network Lanneations                                                                         | 💌 📑 150                                                                                                    |
| LAN or High-Speed Internet                                                                            |                                                                                                    |
| Scal Area Crinedia<br>contrictic, Prevaille<br>Yr ellini Vel2ini eKSyn Giju. Stat Sel Sel Sel Sel Sel | Not connected, Prevailed<br>of T-1-(B) Windex WPT fire 495.                                                    |
| Vetv Connection World 🔬 Factwork Setup Watard                                                         |                                                                                                    |
| E skjæds                                                                                              |                                                                                                    |

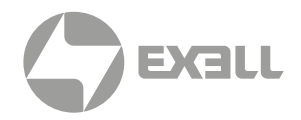

#### 4. В окне Property (Свойства) выберите вкладку General (Общие) и Протокол Интернета (TCP/IP).

| Network Connections                                                             |                                     |                   | ×                                                                                    |  |  |
|---------------------------------------------------------------------------------|-------------------------------------|-------------------|--------------------------------------------------------------------------------------|--|--|
| File Edit view Favorites Fools Advanted Hep                                     |                                     |                   |                                                                                      |  |  |
| 🔇 Back + 🏐 + 🎊 🔎 Search 🜔 Fe                                                    | kors   🗇 🕉 🗙 🛤                      | 9 🔟-              |                                                                                      |  |  |
| Address 💫 Network Connections                                                   |                                     |                   | 💌 🄁 🖘                                                                                |  |  |
| LAN or High-Speed Internet                                                      |                                     |                   |                                                                                      |  |  |
| Local Area (Connection<br>Connector, Firowallod<br>Broadcom NetXtrame 57 or Big | Disable<br>Silaturs<br>Hepar        | evelled           | Wreess Network Connector<br>Not connected, Firewelloc<br>Intel(R) Wreess WFPLINK +RE |  |  |
| Wizo d                                                                          | Bridge Connections                  |                   |                                                                                      |  |  |
| Now Connection Wizard                                                           | Create Shorbout<br>DelHoe<br>Hename | Wzard             |                                                                                      |  |  |
|                                                                                 | Proportion                          |                   | <i>*</i>                                                                             |  |  |
| 📑 View or change settings for this connection,                                  | such as adapter, probto             | ol, or modern cor | ntiguration settings.                                                                |  |  |

5. Нажмите на кнопку "Свойства".

| Local Area Connection Propert                                                                             | ies                                      |                           | ? ×     |
|----------------------------------------------------------------------------------------------------|------------------------------------------|---------------------------|---------|
| General Advanced                                                                                          |                                          |                           |         |
| Connect using:                                                                                            |                                          |                           |         |
| Broadcom NetXtreme 57xx G                                                                                 | igabit Cc                                | <u>C</u> onfig            | ure     |
| This connection uses the following                                                                        | items:                                   |                           |         |
| 🗹 🚚 QoS Packet Scheduler                                                                                  |                                          |                           |         |
| 🗹 🐨 Network Monitor Driver                                                                                |                                          |                           |         |
| Internet Protocol (TCP/IP)                                                                                |                                          |                           |         |
|                                                                                                    |                                          | -                         | • •     |
| Install                                                                                                   | tall                                     | Proper                    | ties    |
| Description                                                                                               |                                          |                           |         |
| Transmission Control Protocol/In<br>wide area network protocol that p<br>across diverse interconnected ne | ernet Protoc<br>provides com<br>etworks. | ol. The def<br>munication | ault    |
| Show icon in notification area w                                                                          | hen conneci                              | ted                       |         |
| Votify me when this connection                                                                            | has limited o                            | r no conne                | ctivity |
|                                                                                                    |                                          |                           |         |
|                                                                                                    |                                          |                           |         |
|                                                                                                    | ОК                                       | 1                         | Cancel  |
|                                                                                                    |                                          |                           |         |

- 6. Введите IP-адрес и маску подсети, затем нажмите на кнопку "ОК".
- 7. Нажмите на кнопку "Меню" на проекторе.
- 8. Откройте на проекторе Сеть> LAN.
- 9. Введите следующие параметры подключения:
  - DHCP: Off
  - ІР-адрес: 192.168.0.100
  - Маска подсети: 255.255.255.0
  - Шлюз: 192.168.0.254
  - DNS: 192.168.0.51
- 10. Нажмите "Enter" для подтверждения.
- 11. Откройте браузер.
- 12. В Нажмите адресной строке введите ІР-адрес проектора: 192.168.0.100.

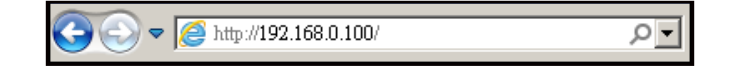

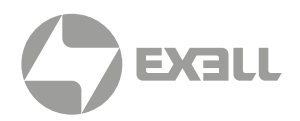

### 13. Нажмите "Enter". (По умолчанию используется логин/пароль "admin".)

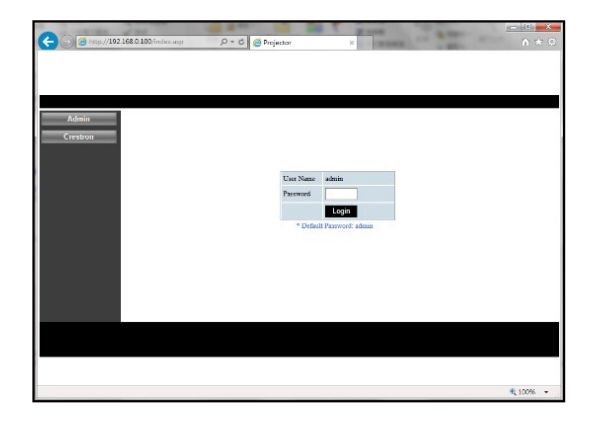

### Функция RS232 Telnet

Представляет собой альтернативу управлению через RS232 с использованием функции TELNET для порта RJ45.

#### Быстрая настройка функции "RS232 by Telnet"

- Узнайте IP-адрес проектора при помощи экранного меню.
- Удостоверьтесь, что у компьютера есть доступ к веб-странице проектора.
- Если функции TELNET препятствует брандмауэр Windows, отключите его.

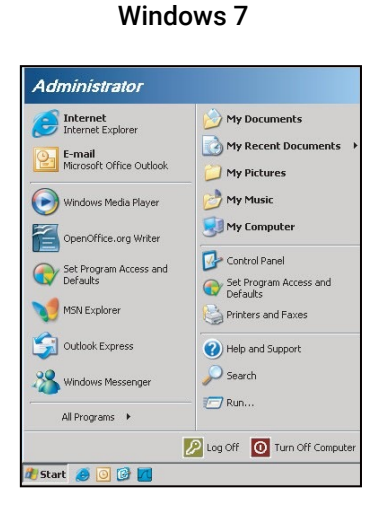

Windows 10

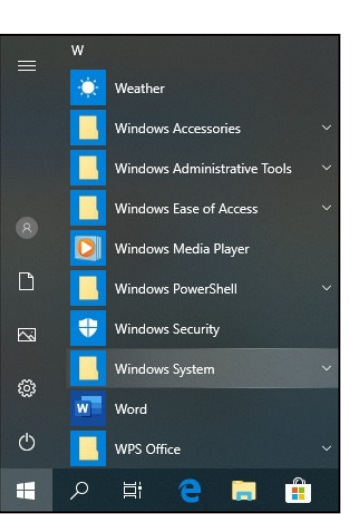

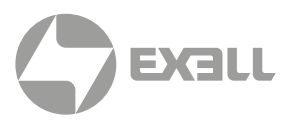

#### 1. Выберите Пуск > Все программы > Аксессуары > Командная строка.

| Set Program Access and Defaults |   |    |                              |   |
|---------------------------------|---|----|------------------------------|---|
| 😢 Windows Catalog               |   |    |                              |   |
| 🌯 Windows Update                |   |    |                              |   |
| 🔄 New Office Document           |   |    |                              |   |
| 🧃 Open Office Document          |   |    |                              |   |
| 🔄 Program Updates               |   |    |                              |   |
| Accessories                     | • | 0  | Accessibility                | , |
| 🛅 Games                         | • |    | Entertainment                | • |
| 🛅 Startup                       | • |    | System Tools                 | • |
| 🧑 Internet Explorer             |   | 3  | Address Book                 |   |
| 📢 MSN Explorer                  |   |    | Calculator                   |   |
| 🗿 Outlook Express               |   | 01 | Command Prompt               |   |
| 💫 Remote Assistance             |   |    | Notepad                      |   |
| Windows Media Player            |   | W  | Paint                        |   |
| 🔏 Windows Messenger             |   | 0) | Program Compatibility Wizard |   |

#### Windows 7

Windows 10

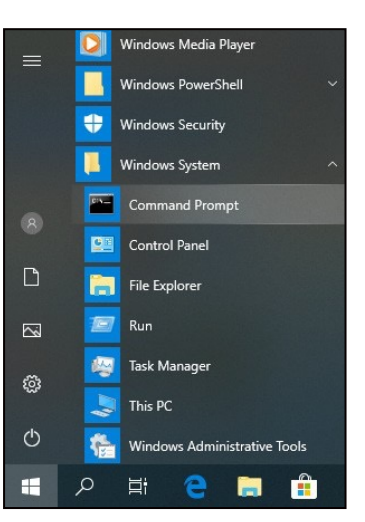

- 2. Вводите команды в следующем формате:
  - telnet ttt.xxx.yyy.zzz 23 (нажата кнопка "Enter")
  - (ttt.xxx.yyy.zzz: IP-адрес проектора)
- Если Telnet-подключение готово, и пользователь может ввести команду RS232 и затем нажать кнопку "Enter" key pressed, управление через RS232 будет работать.

#### Как включить TELNET для Windows 7 / 8 /10

По умолчанию функция Telnet в Windows 7 / 8 / 10, отключена. Чтобы включить эту функцию, выполните нижеописанные шаги.

Откройте Панель управления Windows 7 / 8 / 10.

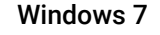

Windows 10

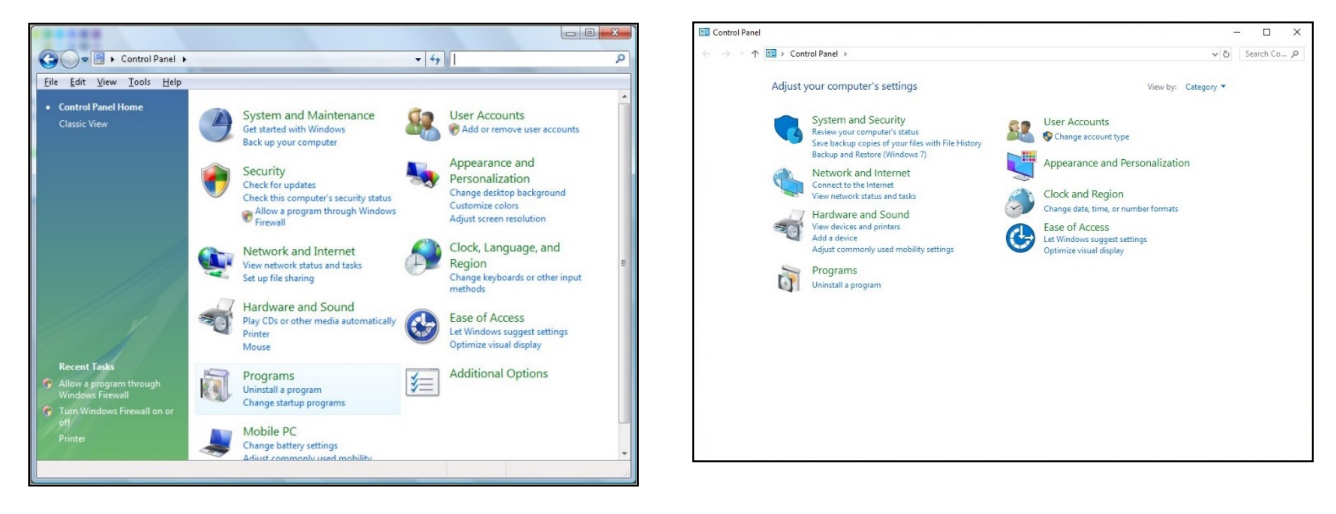

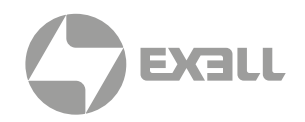

#### Откройте "Программы".

#### Windows 7

| Control Panel                                                                        | Programs and Features                                                                                                    | • Search                                                                                                    | ~                                                                                                    |
|--------------------------------------------------------------------------------------|----------------------------------------------------------------------------------------------------|----------------------------------------------------------------------------------------------------|----------------------------------------------------------------------------------------------------|
| Eile Edit Yiew Iools Help                                                            |                                                                                                    |                                                                                                    |                                                                                                    |
| Tasks<br>View installed updates<br>Get new programs online at<br>Windows Marketplace | Uninstall or change a program<br>To uninstall a program, select it from the list ar                                                                                                    | nd then click "Uninstall", "Change", or "Re                                                                                                    | pair".                                                                                                    |
| View purchased software                                                              | 🔄 Organize 🗵 🔠 Views 🗵                                                                                                    |                                                                                                    |                                                                                                    |
|                                                                                      | Name                                                                                                    | Publisher                                                                                                    | Installed •                                                                                                    |
| • Ium Windows features on er                                                         | Bit 7-29 4-57       A Actobutcom       A Actobutcom | Adobe Systems Incorporated<br>Adobe Systems Inc.<br>Adobe Systems Incorporated<br>Adobe Systems Incorporated<br>Adobe Systems Incorporated<br>Apple Inc.<br>AVG Technologies<br>Adple Inc.<br>DoX, Inc.<br>Inc. DoX, Inc.<br>Int. ECorporation<br>Microsoft<br>Sun Microsoft | 11/20/201<br>11/21/201<br>11/21/201<br>11/21/201<br>11/21/201<br>11/21/201<br>11/21/201<br>11/20/201<br>11/20/201<br>11/20/201<br>11/20/201<br>11/20/201<br>11/20/201 |
|                                                                                      | 2 [                                                                                                    |                                                                                                    |                                                                                                    |

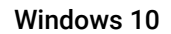

| Control Panel Home                | 2   | Programs and Features                                                         |  |
|-----------------------------------|-----|-------------------------------------------------------------------------------|--|
| System and Security               | 101 | Uninstall a program ST Urn Windows features on or off View installed updates  |  |
| Network and Internet              |     | Kun programs made for previous versions of windows   How to install a program |  |
| Hardware and Sound                | 5   | Detault Programs                                                              |  |
| Programs                          | _   | Change detault settings for media of devices                                  |  |
| User Accounts                     | ٤   | Java (32-bit)                                                                 |  |
| Appearance and<br>Personalization |     |                                                                               |  |
| Clock and Region                  |     |                                                                               |  |
| Ease of Access                    |     |                                                                               |  |
|                                   |     |                                                                               |  |
|                                   |     |                                                                               |  |
|                                   |     |                                                                               |  |
|                                   |     |                                                                               |  |
|                                   |     |                                                                               |  |
|                                   |     |                                                                               |  |
|                                   |     |                                                                               |  |
|                                   |     |                                                                               |  |
|                                   |     |                                                                               |  |
|                                   |     |                                                                               |  |
|                                   |     |                                                                               |  |
|                                   |     |                                                                               |  |
|                                   |     |                                                                               |  |
|                                   |     |                                                                               |  |
|                                   |     |                                                                               |  |
|                                   |     |                                                                               |  |
|                                   |     |                                                                               |  |
|                                   |     |                                                                               |  |

Выберите "Включение или отключение компонентов Windows".

Windows 7

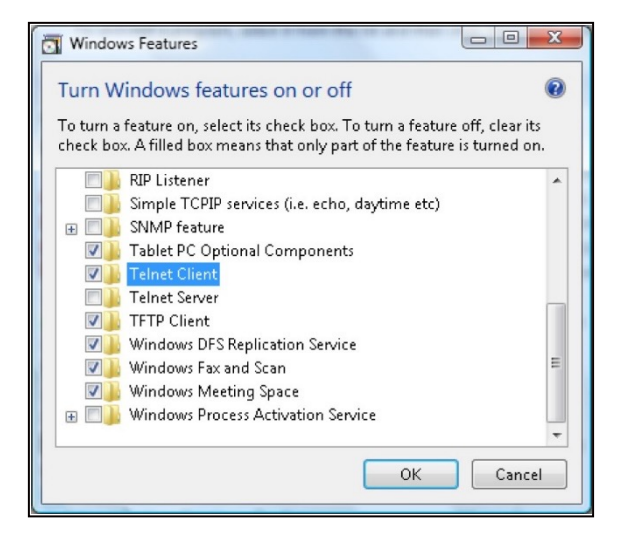

Windows 10

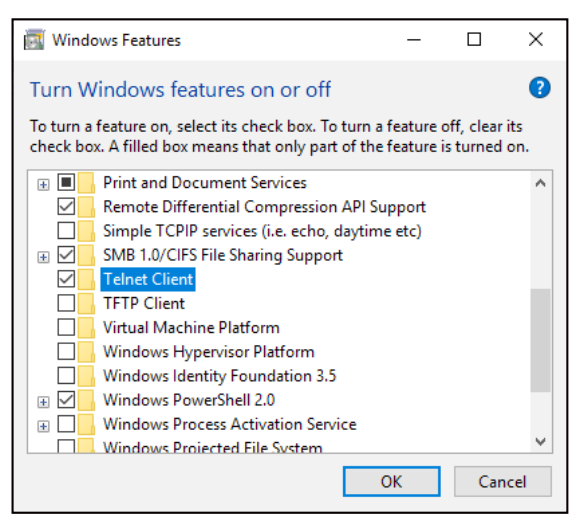

Отметьте пункт "Telnet Client" и нажмите кнопку "ОК".

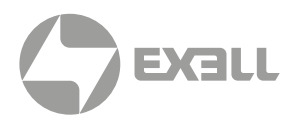

### Спецификации "RS232 by TELNET":

- 1. Telnet: TCP.
- 2. Порт Telnet port: 23 (для более подробной информации обратитесь в поддержку).
- 3. Утилита Telnet: Windows "TELNET.exe" (режим консоли).
- 4. Отключение для управления через RS232-by-Telnet в обычном режим: Close.
- 5. Утилита Windows Telnet начинает работать сразу после установки соединения TELNET.
  - Ограничение 1 для Telnet-Control: меньше 50 байт для последовательной полезной нагрузки сети для приложения Telnet-Control.
  - Ограничение 2 для Telnet-Control: для одной полной команды RS232 для Telnet-Control требуется менее 26 байтов.
  - Ограничение 3 для Telnet-Control: минимальная задержка для следующей команды RS232 должна быть больше 200 мс.

### Меню информации

(i) ПРИМЕЧАНИЕ | Функции могут различаться в зависимости от модели.

### Меню информации

Содержание меню:

- Серийный номер
- Источник
- Разрешение
- Частота обновления
- Режим отображения
- Power Mode (Standby)
- Время работы лампы в часах
- Состояние сети
- ІР-адрес
- Режим яркости
- Версия прошивки

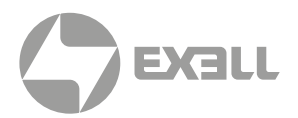

### Совместимые разрешения

### Совместимость с цифровыми стандартами

| Цифровой (HDMI 1.4)                  |                                    |                                     |                               |                                     |  |
|--------------------------------------|------------------------------------|-------------------------------------|-------------------------------|-------------------------------------|--|
| В0 / Установленный<br>расчет времени | В0 / Стандартный<br>расчет времени | В0 / Расчет времени<br>по умолчанию | В1 / Видео режим              | В1 / Расчет времени<br>детализации) |  |
| 720 × 400 при 70Гц                   | 1280 × 720 при 60Гц                | WXGA:                               | 640 × 480Р<br>при 60Гц 4:3    | 1920 × 1080р<br>при 60Гц            |  |
| 640 × 480 при 60Гц                   | 1280 × 800 при 60Гц                | 1280 × 800 при 60Гц                 | 720 × 480і<br>при 60Гц 16:9   | 1366 × 768 при 60Гц                 |  |
| 640 × 480 при 67Гц                   | 1280 × 1024 при 60Гц               | 1080p:                              | 720 × 480р<br>при 60Гц 4:3    | 1920 × 1080р<br>при 120Гц           |  |
| 640 × 480 при 72Гц                   | 1600 × 1200 при 60Гц               | 1920 × 1080 при 60Гц                | 720 × 480р<br>при 60Гц 16:9   | 1920 × 1200<br>при 60Гц – RB        |  |
| 640 × 480 при 75Гц                   |                                    | XGA:                                | 720 × 576і<br>при 50Гц 16:9   |                                     |  |
| 800 × 600 при 56Гц                   | 640 × 480 при 120 Гц               | 1024 × 768 при 60Гц                 | 720 × 576р<br>при 50Гц 4:3    |                                     |  |
| 800 × 600 при 60Гц                   | 800 × 600 при 120 Гц               |                                     | 720 × 576р<br>при 50Гц 16:9   |                                     |  |
| 800 × 600 при 72Гц                   | 1024 × 768 при120Гц                |                                     | 1280 × 720р<br>при 60Гц 16:9  |                                     |  |
| 800 × 600 при 75Гц                   | 1280 × 800 при120Гц                |                                     | 1280 × 720р<br>при 50Гц 16:9  |                                     |  |
| 832 × 624 при 75Гц                   |                                    |                                     | 1920 × 1080і<br>при 60Гц 16:9 |                                     |  |
| 1024 × 768 при 60Гц                  |                                    |                                     | 1920 × 1080і<br>при 50Гц 16:9 |                                     |  |
| 1024 × 768 при 70Гц                  |                                    |                                     | 1920 × 1080р<br>при 60Гц 16:9 |                                     |  |
| 1024 × 768 при 75Гц                  |                                    |                                     | 1920 × 1080р<br>при 50Гц 16:9 |                                     |  |
| 1280 × 1024 при 75Гц                 |                                    |                                     | 1920 × 1080р<br>при 24Гц 16:9 |                                     |  |
| 1152 × 870 при 75Гц                  |                                    |                                     | 3840 × 2160 при 24Гц          |                                     |  |
|                                      |                                    |                                     | 3840 × 2160 при 25Гц          |                                     |  |
|                                      |                                    |                                     | 3840 × 2160 при 30Гц          |                                     |  |
|                                      |                                    |                                     | 4096 × 2160 при 24Гц          |                                     |  |

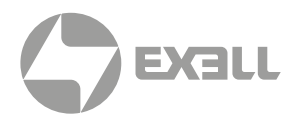

### Совместимость с цифровыми стандартами

| Цифровой (HDMI 2.0)                  |                                    |                                     |                               |                                     |  |
|--------------------------------------|------------------------------------|-------------------------------------|-------------------------------|-------------------------------------|--|
| В0 / Установленный<br>расчет времени | В0 / Стандартный<br>расчет времени | В0 / Расчет времени<br>по умолчанию | В1 / Видео режим              | В1 / Расчет времени<br>детализации) |  |
| 720 × 400 при 70Гц                   | 1280 × 720 при 60Гц                | W×GA:                               | 640 × 480Р<br>при 60Гц 4:3    | 1920 × 1200<br>при 60Гц- RB         |  |
| 640 × 480 при 60Гц                   | 1280 × 800 при 60Гц                | 1280 × 800 при 60Гц                 | 720 × 480р<br>при 60Гц 16:9   | 1366×768<br>при 60Гц                |  |
| 640 × 480 при 67Гц                   | 1280 × 1024 при 60Гц               | 1080p:                              | 720 × 576р<br>при 50Гц 4:3    | 1920×1080<br>при 120Гц              |  |
| 640 × 480 при 72Гц                   | 1600 × 1200 при 60Гц               | 1920 × 1080 при 60Гц                | 720 × 576р<br>при 50Гц 16:9   |                                     |  |
| 640 × 480 при 75Гц                   |                                    | ×GA:                                | 1280 × 720р<br>при 60Гц 16:9  |                                     |  |
| 800 × 600 при 56Гц                   | 640 × 480 при120Гц                 | 1024 × 768 при 60Гц                 | 1280 × 720р<br>при 50Гц 16:9  |                                     |  |
| 800 × 600 при 60Гц                   | 800 × 600 при120Гц                 |                                     | 1920 × 1080і<br>при 60Гц 16:9 |                                     |  |
| 800 × 600 при 72Гц                   | 1024 × 768 при120Гц                |                                     | 1920 × 1080і<br>при 50Гц 16:9 |                                     |  |
| 800 × 600 при 75Гц                   | 1280 × 800 при120Гц                |                                     | 1920 × 1080р<br>при 60Гц 16:9 |                                     |  |
| 832 × 624 при 75Гц                   |                                    |                                     | 1920 × 1080р<br>при 50Гц 16:9 |                                     |  |
| 1024 × 768 при 60Гц                  |                                    |                                     | 1920 × 1080р<br>при 24Гц 16:9 |                                     |  |
| 1024 × 768 при 70Гц                  |                                    |                                     | 3840 × 2160<br>при 24Гц 16:9  |                                     |  |
| 1024 × 768 при 75Гц                  |                                    |                                     | 3840 × 2160<br>при 25Гц 16:9  |                                     |  |
| 1280 × 1024 при 75Гц                 |                                    |                                     | 3840 × 2160<br>при 30Гц 16:9  |                                     |  |
| 1152 × 870 при 75Гц                  |                                    |                                     | 4096 × 2160 при 24Гц          |                                     |  |
|                                      |                                    |                                     | 3840 × 2160 при 50Гц          |                                     |  |
|                                      |                                    |                                     | 3840 × 2160 при 60Гц          |                                     |  |
|                                      |                                    |                                     | 4096 × 2160 при 50Гц          |                                     |  |
|                                      |                                    |                                     | 4096 × 2160 при 60Гц          |                                     |  |
|                                      |                                    |                                     | 4096 × 2160 при 25Гц          |                                     |  |
|                                      |                                    |                                     | 4096 × 2160 при 30Гц          |                                     |  |

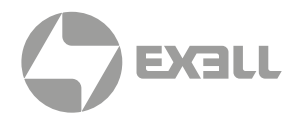

### (i) ПРИМЕЧАНИЕ | Функции могут различаться в зависимости от модели.

### Совместимость с аналоговыми стандартами

| В0 / Установленный<br>расчет времени | В0 / Стандартный<br>расчет времени | В0 / Расчет времени<br>по умолчанию | В1 / Видео режим | В1 / Расчет времени<br>детализации) |
|--------------------------------------|------------------------------------|-------------------------------------|------------------|-------------------------------------|
| 720 × 400 при 70Гц                   | 1280 × 720 при 60Гц                | W×GA:                               |                  | 1280 × 800<br>при 120Гц (RB)        |
| 640 × 480 при 60Гц                   | 1280 × 800 при 60Гц                | 1280 × 800 при 60Гц                 |                  | 1900 × 1200<br>при 60Гц (RB)        |
| 640 × 480 при 67Гц                   | 1280 × 1024 при 60Гц               | 1080p:                              |                  | 1366 × 768 при 60Гц                 |
| 640 × 480 при 72Гц                   | 1600 × 1200 при 60Гц               | 1920 × 1080 при 60Гц                |                  |                                     |
| 640 × 480 при 75Гц                   | 1280 × 960 при 60Гц                | × GA:                               |                  |                                     |
| 800 × 600 при 56Гц                   | 640 × 480 при 120Гц                | 1024 × 768 при 60Гц                 |                  |                                     |
| 800 × 600 при 60Гц                   | 800 × 600 при 120Гц                |                                     |                  |                                     |
| 800 × 600 при 72Гц                   | 1024 × 768 при 120Гц               |                                     |                  |                                     |
| 800 × 600 при 75Гц                   |                                    |                                     |                  |                                     |
| 832 × 624 при 75Гц                   |                                    |                                     |                  |                                     |
| 1024 × 768 при 60Гц                  |                                    |                                     |                  |                                     |
| 1024 × 768 при 70Гц                  |                                    |                                     |                  |                                     |
| 1024 × 768 при 75Гц                  |                                    |                                     |                  |                                     |
| 1280 × 1024 при 75Гц                 |                                    |                                     |                  |                                     |
| 1152 × 870 при 75Гц                  |                                    |                                     |                  |                                     |

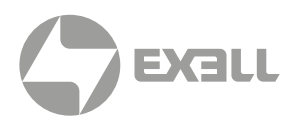

### Видео совместимость

### Совместимость с видеосигналом True 3D

|                   |                 | Синхронизация входного сигнала |                 |                                                                         |  |
|-------------------|-----------------|--------------------------------|-----------------|-------------------------------------------------------------------------|--|
|                   |                 | 1280 × 720Р при 50Гц           | Top-and         | l-Bottom                                                                |  |
|                   |                 | 1280 × 720Р при 60Гц           | Top-and         | l-Bottom                                                                |  |
|                   | Byon HDMI 3D (c | 1280 × 720Р при 50Гц           | Упаковк         | а кадров                                                                |  |
|                   | информацией 3D  | 1280 × 720Р при 60Гц           | Упаковк         | а кадров                                                                |  |
|                   | InfoFrame)      | 1920 × 1080і при 50Гц          | Side-by-S       | Side(Half)                                                              |  |
|                   |                 | 1920 × 1080і при 60Гц          | Side-by-S       | Side(Half)                                                              |  |
|                   |                 | 1920 × 1080Р при 24Гц          | Top-and-Bottom  |                                                                         |  |
|                   |                 | 1920 × 1080Р при 24Гц          | Упаковка кадров |                                                                         |  |
|                   |                 | 1920 × 1080і при 50Гц          |                 | Режим SBS<br>включен                                                    |  |
| input resolutions |                 | 1920 × 1080і при 60Гц          |                 |                                                                         |  |
|                   |                 | 1280 × 720Р при 50Гц           |                 |                                                                         |  |
|                   |                 | 1280 × 720Р при60Гц            |                 |                                                                         |  |
|                   | Вхол HDMI 3D    | 1920 × 1080і при 50Гц          |                 |                                                                         |  |
|                   | (без информации | 1920 × 1080і при 60Гц          | Tan and Datters | Режим ТАВ                                                               |  |
|                   | 3D InfoFrame)   | 1280 × 720Р при 50Гц           | Top-and-Bottom  | включен                                                                 |  |
|                   |                 | 1280 × 720Р при60Гц            |                 |                                                                         |  |
|                   |                 | 480i                           | HQFS            | Для параметра 3D<br>format установлено<br>значение Frame<br>Sequential. |  |

### і примечание

- Если для входного 3D сигнала установлено разрешение 1080р при частоте обновления 24 Гц, DMD повторяется кратно режиму 3D.
- 1080і при частоте обновления 25 Гц и 720р при частоте обновления 50 Гц будут работать с частотой 100 Гц; 1080р при частоте обновления 24 Гц будет работать с частотой 144 Гц, кроме WUXGA (частота 96 Гц); 3D-режимы с другой частотой обновления будут работать с частотой 120 Гц.
- Функции могут различаться в зависимости от модели.

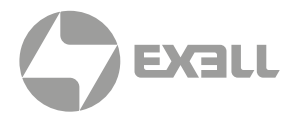

### Размер изображения и расстояние проецирования

### Серия WXGA Series для зума 1.3х

ПРИМЕР: Для изображения с диагональю 60" установите проектор на расстоянии 1.5–2.0 м от экрана.

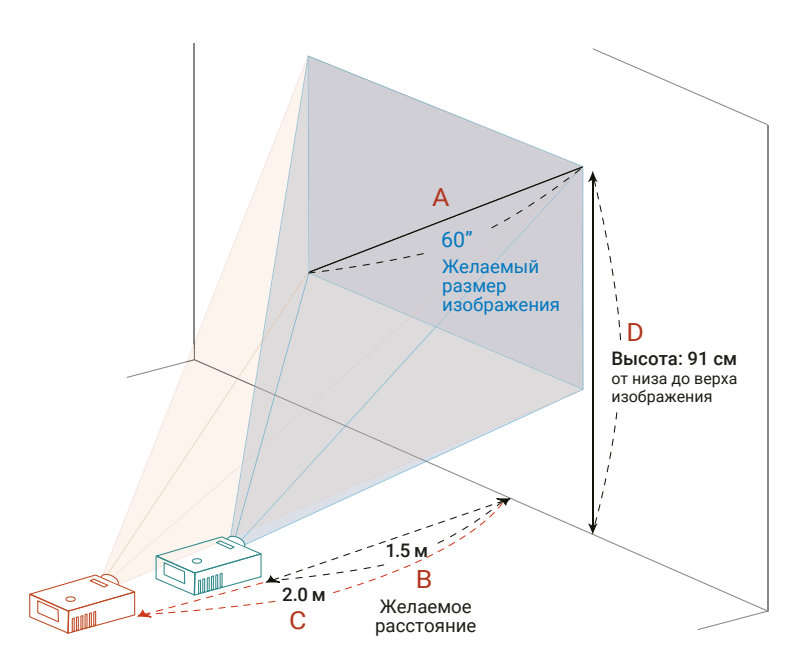

| Желаемый размер изображения |                 | Расстояние (м) |          | Верх (см)                       |
|-----------------------------|-----------------|----------------|----------|---------------------------------|
| Диагональ (дюймы)           | Ш (см) × В (см) | Макс. зум      | Мин. зум | От низа до верха<br>изображения |
| <a></a>                     |                 | <b></b>        | <c></c>  | <d></d>                         |
| 30.07                       | 65 × 40         |                | 1.0      | 45                              |
| 40                          | 86 × 54         | 1.0            | 1.3      | 61                              |
| 50                          | 108 × 67        | 1.3            | 1.7      | 76                              |
| 60                          | 129 × 81        | 1.5            | 2.0      | 91                              |
| 70                          | 151 × 94        | 1.8            | 2.3      | 106                             |
| 80                          | 172 × 108       | 2.0            | 2.7      | 121                             |
| 90                          | 194 × 121       | 2.3            | 3.0      | 136                             |
| 100                         | 215 × 135       | 2.6            | 3.3      | 151                             |
| 150                         | 323 × 202       | 3.8            | 5.0      | 227                             |
| 180                         | 388 × 242       | 4.6            | 6.0      | 272                             |
| 200                         | 431 × 269       | 5.1            | 6.7      | 303                             |
| 250                         | 538 × 337       | 6.4            |          | 378                             |
| 301.2                       | 649 × 405       | 7.7            |          | 456                             |

#### Зум: 1.3х

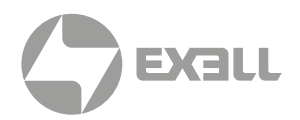

### XGA, зум 1.3х

#### ПРИМЕР: Для изображения с диагональю 60" установите проектор на расстоянии 1.8–2.4 м от экрана.

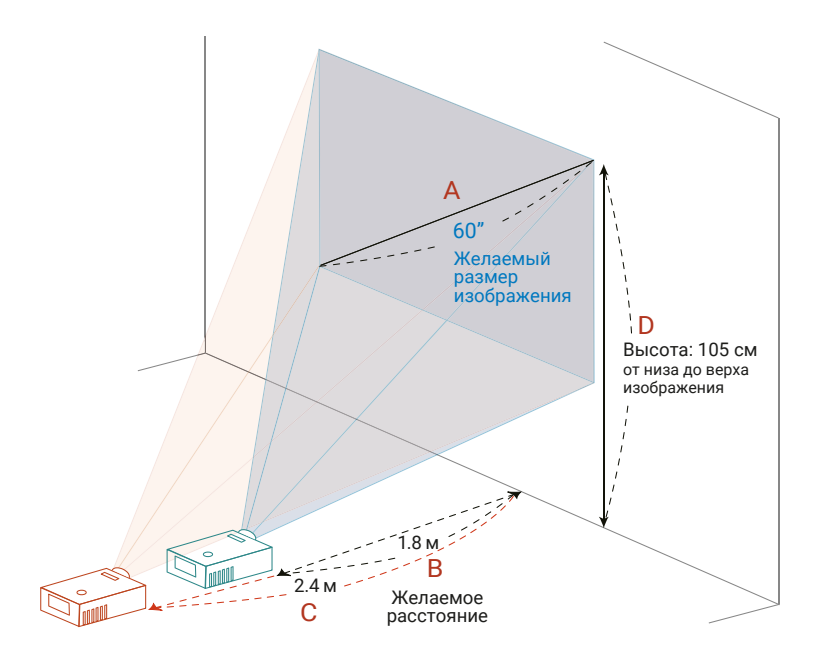

| Желаемый размер изображения |                 | Расстояние (м) |          | Верх (см)                       |
|-----------------------------|-----------------|----------------|----------|---------------------------------|
| Диагональ (дюймы)           | Ш (см) × В (см) | Макс. зум      | Мин. зум | От низа до верха<br>изображения |
| <a></a>                     |                 | <b></b>        | <c></c>  | <d></d>                         |
| 25.5                        | 52 × 39         |                | 1.0      | 45                              |
| 30                          | 61 × 46         |                | 1.2      | 53                              |
| 40                          | 81 × 61         | 1.2            | 1.6      | 70                              |
| 50                          | 102 × 76        | 1.5            | 2.0      | 88                              |
| 60                          | 122 × 91        | 1.8            | 2.4      | 105                             |
| 70                          | 142 × 107       | 2.1            | 2.7      | 123                             |
| 80                          | 163 × 122       | 2.4            | 3.1      | 140                             |
| 90                          | 183 × 137       | 2.7            | 3.5      | 158                             |
| 100                         | 203 × 152       | 3.0            | 3.9      | 175                             |
| 150                         | 305 × 229       | 4.5            | 5.9      | 263                             |
| 180                         | 366 × 274       | 5.4            | 7.1      | 315                             |
| 200                         | 406 × 305       | 6.0            | 7.8      | 351                             |
| 250                         | 508 × 381       | 7.6            |          | 438                             |
| 301.2                       | 612 × 459       | 9.1            |          | 528                             |

Зум: 1.3х

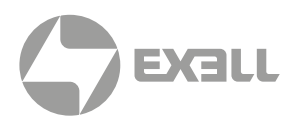

#### WXGA, фиксированный зум

## **ПРИМЕР:** Для изображения с диагональю 60" установите проектор на расстоянии 0.67 м от экрана.

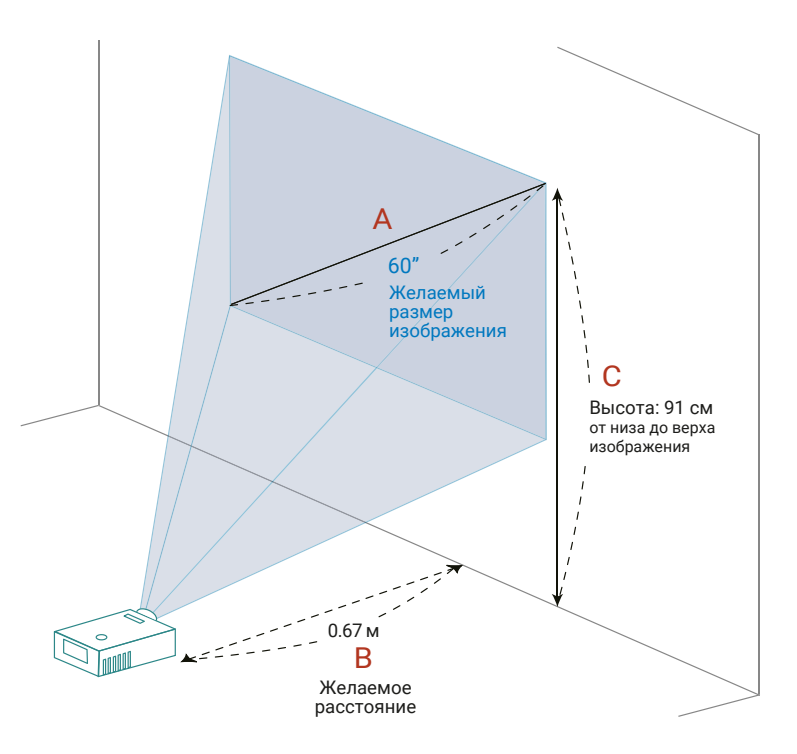

| Желаемый размер изображения |                 | Расстояние (м) | Верх (см) |
|-----------------------------|-----------------|----------------|-----------|
| Диагональ (дюймы)           |                 | Макс. зум      | Мин. зум  |
| <a></a>                     | ш (см) × в (см) | <b></b>        | <c></c>   |
| 35.64                       | 77 × 48         | 0.40           | 54        |
| 40                          | 86 × 54         | 0.45           | 61        |
| 50                          | 108 × 67        | 0.56           | 76        |
| 60                          | 129 × 81        | 0.67           | 91        |
| 70                          | 151 × 94        | 0.79           | 106       |
| 80                          | 172 × 108       | 0.90           | 121       |
| 87.2                        | 188 × 117       | 0.979          | 132       |
| 90                          | 194 × 121       | 1.01           | 136       |
| 100                         | 215 × 135       | 1.12           | 151       |
| 120                         | 258 × 162       | 1.35           | 182       |
| 150                         | 323 × 202       | 1.68           | 227       |
| 180                         | 388 × 242       | 2.02           | 272       |
| 250                         | 538 × 337       | 2.81           | 378       |
| 300                         | 646 × 404       | 3.37           | 454       |

### Зум: 1.0х

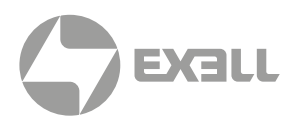

#### WXGA, фиксированный зум

## **ПРИМЕР:** Для изображения с диагональю 60" установите проектор на расстоянии 0.75 м от экрана.

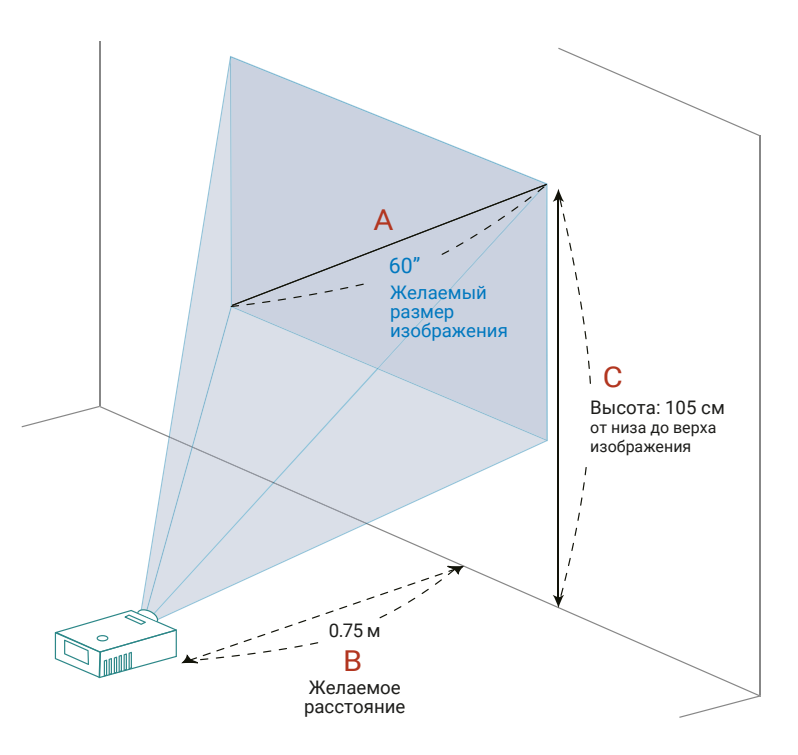

| Желаемый размер изображения |                 | Расстояние (м) | Верх (см) |
|-----------------------------|-----------------|----------------|-----------|
| Диагональ (дюймы)           |                 | Макс. зум      | Мин. зум  |
| <a></a>                     | ш (см) × в (см) | <b></b>        | <c></c>   |
| 31.9                        | 65 × 49         | 0.40           | 56        |
| 40                          | 81 × 61         | 0.50           | 70        |
| 50                          | 102 × 76        | 0.63           | 88        |
| 60                          | 122 × 91        | 0.75           | 105       |
| 70                          | 142 × 107       | 0.88           | 123       |
| 80                          | 163 × 122       | 1.00           | 140       |
| 90                          | 183 × 137       | 1.13           | 158       |
| 100                         | 203 × 152       | 1.25           | 175       |
| 120                         | 244 × 183       | 1.50           | 210       |
| 150                         | 305 × 229       | 1.88           | 263       |
| 180                         | 366 × 274       | 2.26           | 315       |
| 250                         | 508 × 381       | 3.13           | 438       |
| 300                         | 610 × 457       | 3.76           | 526       |
| 300                         | 646 × 404       | 3.37           | 454       |

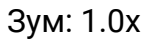

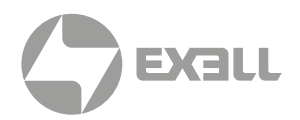

### 1080p

### ПРИМЕР: Для изображения с диагональю 60" установите проектор на расстоянии 1.6–2.1 м от экрана.

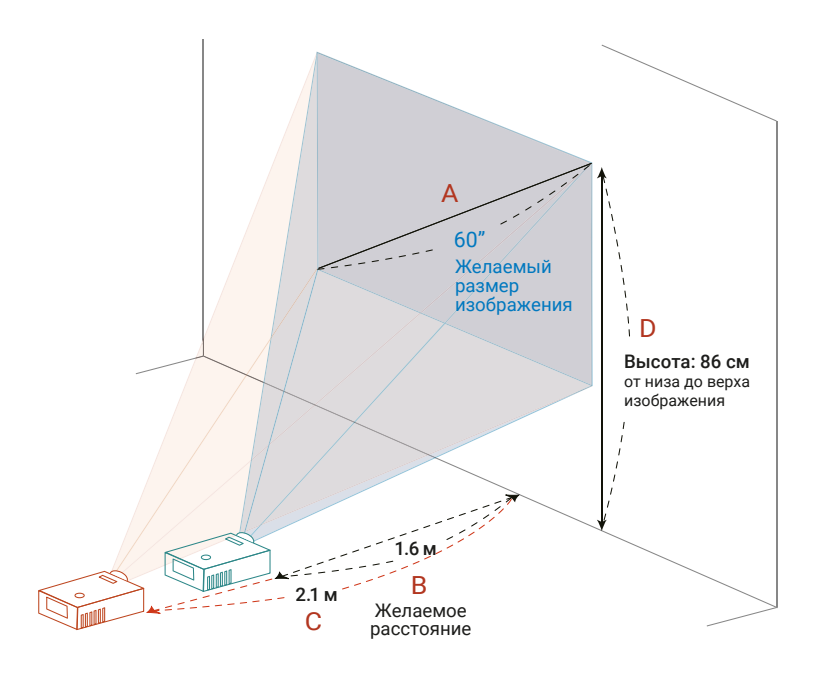

| Желаемый размер изображения |                 | Рассто    | Верх (см) |                                 |
|-----------------------------|-----------------|-----------|-----------|---------------------------------|
| Диагональ (дюймы)           | Ш (см) × В (см) | Макс. зум | Мин. зум  | От низа до верха<br>изображения |
| <a></a>                     |                 | <b></b>   | <c></c>   | <d></d>                         |
| 28                          | 62 x 35         |           | 1.0       | 40                              |
| 38                          | 84 x 47         | 1.0       | 1.3       | 54                              |
| 40                          | 89 x 50         | 1.1       | 1.4       | 57                              |
| 50                          | 111 x 62        | 1.3       | 1.8       | 72                              |
| 60                          | 133 x 75        | 1.6       | 2.1       | 86                              |
| 70                          | 155 x 87        | 1.9       | 2.5       | 100                             |
| 80                          | 177 x 100       | 2.1       | 2.8       | 115                             |
| 90                          | 199 x 112       | 2.4       | 3.2       | 129                             |
| 100                         | 221 x 125       | 2.7       | 3.5       | 143                             |
| 120                         | 266 x 149       | 3.2       | 4.2       | 172                             |
| 150                         | 332 x 187       | 4.0       | 5.3       | 215                             |
| 180                         | 398 x 224       | 4.8       | 6.3       | 258                             |
| 200                         | 443 x 249       | 5.4       | 7.0       | 286                             |
| 250                         | 553 x 311       | 6.7       |           | 358                             |
| 300.3                       | 665 x 374       | 8.0       |           | 430                             |

### Зум: 1.31х

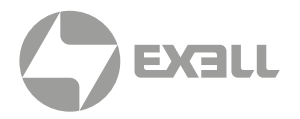

Проектор оснащен возможностью сдвига объектива для регулировки положения изображения по вертикали без необходимости физического перемещения проектора<sup>\*</sup>.

### і примечание

Приведенные данные служат только в качестве примера, а не как примерные значения. Для различных проекторов настройки могут несколько различаться из-за допусков сборки.

Сдвиг по вертикали регулируется в диапазоне 5–15% от высоты изображения. (Типичный сдвиг по вертикали зафиксирован на 15% от высоты изображения над центром объектива).

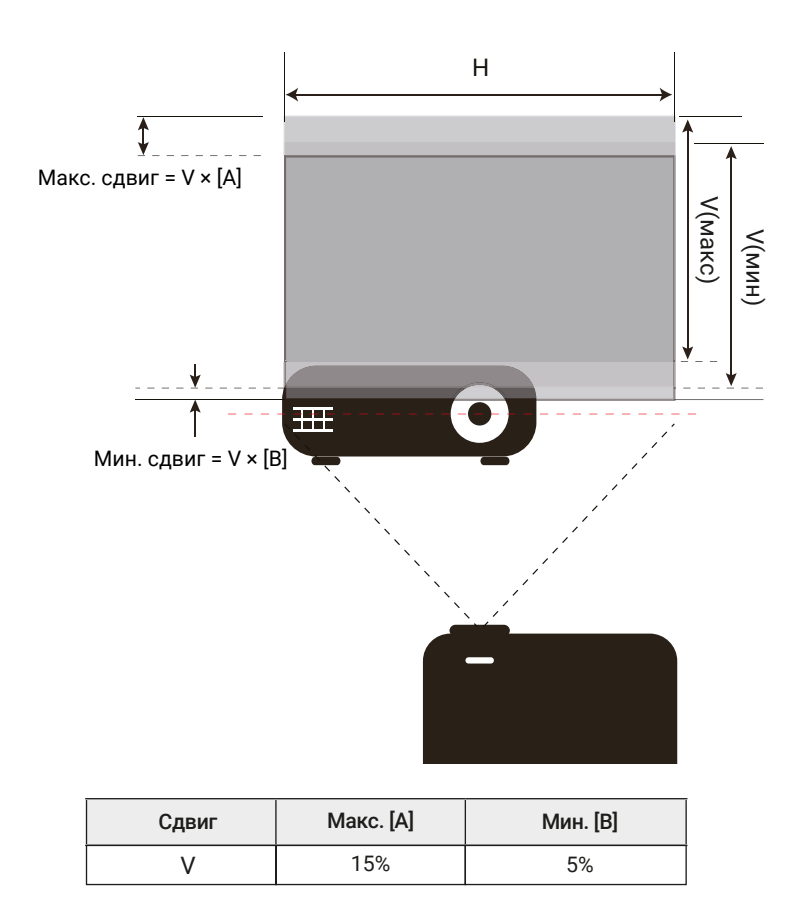

\*Данная функция может быть недоступна в зависимости от модели.

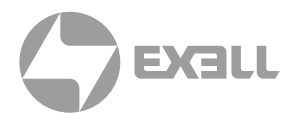

### Размеры проектора и потолочная установка

- 1. Используйте потолочные крепления, рекомендуемые компанией Exell, чтобы избежать повреждений проектора.
- 2. Если используется крепление стороннего производителя, убедитесь, что винты для крепления проектора отвечают следующим требованиям:
  - Тип винта: М4\*9 •
    - Минимальная длина винта: 9 мм Ó Ó 0 Объектив Π 81.00 337.00 O (© o **°I**\_8 ۶Č 85.00 55.00 176.00 Единицы измерения: мм

### ПРИМЕЧАНИЕ

Обратите внимание на то, что гарантия не распространяется на повреждения, связанные с неправильной установкой.

### ∕!∕\ ПРЕДУПРЕЖДЕНИЕ

- В случае приобретения потолочного крепления стороннего производителя, убедитесь в том, что выбраны винты правильного размера. Размер винтов может меняться в зависимости от толщины монтажной пластины.
- Оставьте зазор не менее 10 см между потолком и нижней частью проектора.
- Избегайте установки проектора около источников тепла.

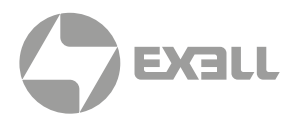

### Устранение неполадок

При возникновении неисправностей устройства ознакомьтесь с приведенной ниже информацией. Если проблему устранить не удалось, следует обратиться к продавцу или в сервисный центр.

### ПРОБЛЕМЫ С ИЗОБРАЖЕНИЕМ

#### На экране отсутствует изображение.

- Убедитесь, что кабель и подключение к электросети выполнено так, как описано в разделе "Установка".
- Убедитесь, что контакты разъемов не согнуты и не сломаны.
- Убедитесь, что функции "Без звука" или "Выкл. AV" не включены.

#### Изображение не сфокусировано

- Вращайте регулятор фокусировки в обе стороны, пока изображение не станет четким и резким (см. настройки на стр. 9).
- Убедитесь, что экран проектора находится на нужном расстоянии от проектора (см. стр. 61–65).

#### Изображение растягивается во время отображения DVD 16:9.

- При воспроизведении анаморфотных источников или источников 16:9 оптимальным является проецирование в формате 16:9.
- При воспроизведении источников в формате Letterbox (LBX) смените Соотношение сторон на LBX.
- При просмотре DVD формата 4:3 необходимо установить формат 4:3 в экранном меню проектора.
- Установите формат отображения на DVD-проигрывателе: 16:9 (широкоэкранный) формат изображения.

#### Слишком большое или слишком маленькое изображение.

- Поворачивайте кольцо масштабирования вправо и влево для увеличения или уменьшения размера проецируемого изображения. (см. настройки на стр. 9).
- Переместите проектор ближе к экрану или дальше от экрана.
- Нажмите на кнопку "Меню" на панели управления проектора, затем перейдите "Дисплей → Соотношение сторон". Попробуйте установить разные настройки.

#### Стороны изображения перекошены.

• По возможности установите проектор так, чтобы он центрировался на экране и под ним.

### Изображение перевернуто.

• Выберите пункт **"НАСТРОЙКИ** → **Проекция"** в экранном меню и измените направление проецирования.

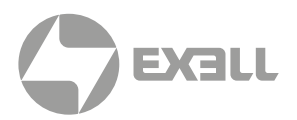

### ДРУГИЕ ПРОБЛЕМЫ

#### Проектор перестает реагировать на все команды.

 По возможности выключите проектор, затем отсоедините кабель питания и подождите по крайней мере 20 секунд перед повторным включением питания.

### ПРОБЛЕМЫ С ПУЛЬТОМ ДИСТАНЦИОННОГО УПРАВЛЕНИЯ

### Если пульт дистанционного управления не работает.

- Убедитесь, что пульт ДУ действует под углом ±20° как по горизонтали, так и по вертикали от ИК-датчика на проекторе.
- Проверьте, нет ли между пультом дистанционного управления и проектором препятствий. Подойдите к проектору на расстояние не более 5 м (16,4 футов).
- Проверьте правильность установки батарей.
- Замените батареи, если срок их службы истек.

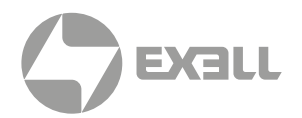

### Предупреждающие индикаторы

Если загораются или мигают предупреждающие индикаторы (см. ниже), проектор автоматически отключается:

- Индикатор "Лампа" загорается красным цветом, а индикатор "Питание" мигает красным цветом.
- Индикатор "Температура" загорается красным цветом, а индикатор "Питание" мигает красным цветом. Это указывает на перегрев проектора. В нормальных условиях проектор можно снова включить.
- Индикатор "Температура" мигает красным цветом, а индикатор "Питание" мигает красным цветом.

Отсоедините кабель электропитания от проектора, выждите 30 секунд и повторите попытку. Если предупреждающие индикаторы загораются или начинают мигать, обратитесь за помощью в ближайший сервисный центр.

| Сообщение                          | Индикатор<br>питания | Индикатор<br>температуры                                                                                           | Индикато        | ор лампы        |
|------------------------------------|----------------------|----------------------------------------------------------------------------------------------------|-----------------|-----------------|
|                                    | Красный              | Синий                                                                                                    | Красный         | Синий           |
| Режим ожидания<br>(кабель питания) | Горит постоянно      |                                                                                                    |                 |                 |
| Включение<br>(Прогрев)             |                      | Мигает<br>с частотой<br>0,5 секунды                                                                                |                 |                 |
| Питание включено, лампа горит      |                      | Горит постоянно                                                                                                    |                 |                 |
| Питание выключено<br>(Охлаждение)  |                      | Мигает<br>с частотой<br>0,5 секунды.<br>Снова светится<br>красным, когда<br>охлаждающий<br>вентилятор<br>выключен. |                 |                 |
| Ошибка (отказ лампы)               | Мигает               |                                                                                                    |                 | Горит постоянно |
| Ошибка (отказ вентилятора)         | Мигает               |                                                                                                    | Мигает          |                 |
| Ошибка (перегрев)                  | Мигает               |                                                                                                    | Горит постоянно |                 |

### Расшифровка показаний светодиодных индикаторов

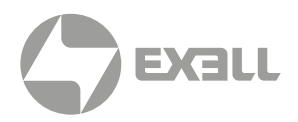

#### Выключение питания:

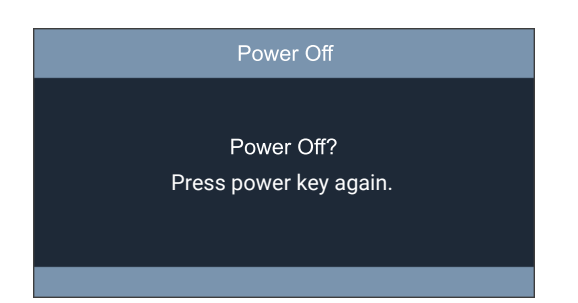

### Предупреждение о перегреве:

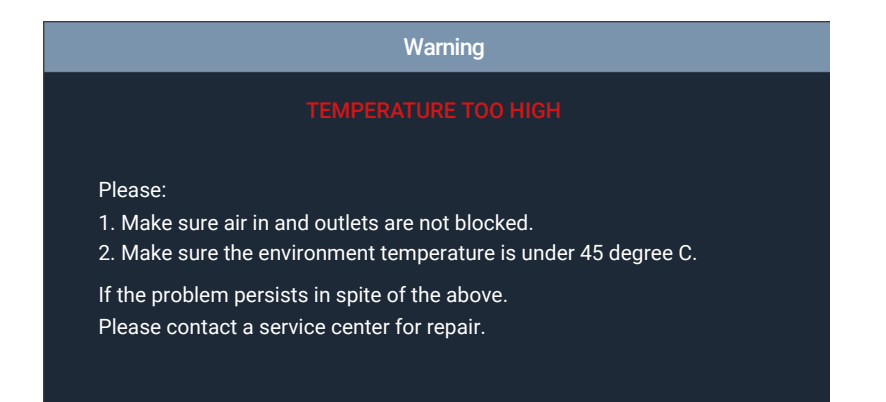
## ДОПОЛНИТЕЛЬНАЯ ИНФОРМАЦИЯ

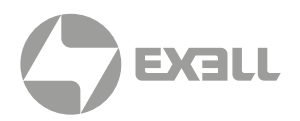

## Технические характеристики

| Laser Core Series                                    | EXD202Z                          | EXD301Z                      |  |
|------------------------------------------------------|----------------------------------|------------------------------|--|
| ИЗОБРАЖЕНИЕ                                          |                                  |                              |  |
| Технология                                           | DLP                              |                              |  |
| Размер панели                                        | Texas Instruments DLP® 0.65"     | Texas Instruments DLP® 0.47" |  |
| Аппаратное разрешение                                | WXGA                             | FullHD                       |  |
| Разрешение изображения                               | 1280 × 800                       | 1920 × 1080                  |  |
| Соотношение сторон изображения                       | 16:10                            | 16:9                         |  |
| Контрастность                                        | 300 000:1                        |                              |  |
| Яркость (люмен)                                      | 5000                             | 4000                         |  |
| Источник света                                       | Лазер                            |                              |  |
| Максимальный срок службы источника света (ч)         | 30000                            |                              |  |
| Максимальное поддерживаемое разрешение               | 4096 × 2160                      |                              |  |
| Частота строк (кГц)                                  | 15 ~ 100                         |                              |  |
| Частота кадров (Гц)                                  | 23 ~ 120                         |                              |  |
| Однородность пучка (%)                               | 8                                | 5%                           |  |
| ОПТИКА                                               |                                  |                              |  |
| Объектив                                             | 1.3x                             |                              |  |
| Настройка оптического зума                           | Ручная                           |                              |  |
| Дополнительные объективы                             | -                                | _                            |  |
| Смещение изображения (%)                             | 112.4 ± 5                        | 115 ± 5                      |  |
| Фокусное расстояние (мм)                             | 16,9 ~ 21,6                      | 12.81 ~ 16.74                |  |
| F-Stop                                               | 2,5 ~ 2,78                       | 1.94 ~ 2.23                  |  |
| Вертикальный сдвиг объектива (%)                     | · · ·                            | _                            |  |
| Горизонтальный сдвиг объектива (%)                   | -                                |                              |  |
| Настройка трапецеидального искажения                 | Автоматическая / Ручная          |                              |  |
| Коррекция вертикального трапецеидального искажения   | ±30°                             |                              |  |
| Коррекция горизонтального трапецеидального искажения | ±30°                             |                              |  |
| Проекционное отношение                               | 1,19 ~ 1,54:1                    | 1,21 ~ 1,59:1                |  |
| Проекционное расстояние [метры]                      | 1,0 ~ 7,7                        | 1,0 ~ 8,1                    |  |
| Оптический зум                                       | Ручная                           |                              |  |
| Цифровой зум, отдаление/приближение                  | 0,8x ~ 2,0x                      |                              |  |
| Фокусировка                                          | Ручная                           |                              |  |
| ИНТЕРФЕЙСЫ                                           |                                  |                              |  |
| Аналоговый вход                                      | VGA, Композитный видеовход (RCA) |                              |  |
| Аналоговый выход                                     | -                                |                              |  |
| Цифровой вход                                        | HDMI™ 1.4, HDMI™ 2.0, RJ45       |                              |  |
| Цифровой выход                                       | -                                |                              |  |
| Звуковой вход                                        | Mini Jack 3,5 мм                 |                              |  |
| Звуковой выход                                       | Mini Jack 3,5 мм                 |                              |  |
| Управление                                           | RS232, RJ45                      |                              |  |
| Обслуживание                                         | Micro-USB                        |                              |  |
| выход USB 5V                                         | USB-A 2.0                        |                              |  |
| Порт 3D Sync                                         | -                                |                              |  |
| Поддержка 3D                                         | Да                               |                              |  |

## ДОПОЛНИТЕЛЬНАЯ ИНФОРМАЦИЯ

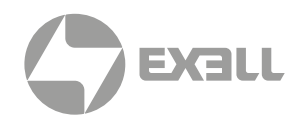

| Laser Core Series                                 | EXD202Z                                                                 | EXD301Z |  |
|---------------------------------------------------|-------------------------------------------------------------------------|---------|--|
| ПИТАНИЕ                                           |                                                                         |         |  |
| Питание                                           | 100 ~ 240 V AC; 50-60 Hz                                                |         |  |
| Потребляемая мощность, макс. [Вт]                 | 211                                                                     |         |  |
| Потребляемая мощность, мин. [Вт]                  | 157                                                                     |         |  |
| Потребляемая мощность в режиме ожидания сети [Вт] | <2                                                                      |         |  |
| Потребляемая мощность в режиме ожидания [Вт]      | <0.5                                                                    |         |  |
| общие                                             | ·                                                                       |         |  |
| Размеры (Ш × В × Г) [мм]                          | 337 × 119,3 × 265                                                       |         |  |
| Вес (кг)                                          | 4,6                                                                     |         |  |
| Уровень шума [дБ]                                 | 30                                                                      |         |  |
| Мощность аудио [Вт]                               | 1 × 10                                                                  |         |  |
| Рабочая температура [°C]                          | 0 ~ 40                                                                  |         |  |
| Рабочая влажность [%]                             | 0 ~ 85                                                                  |         |  |
| Рабочая высота [метры]                            | 0 ~ 10000                                                               |         |  |
| Температура хранения [°C/F]                       | -10 ~ 60                                                                |         |  |
| Влажность хранения [%]                            | 0~85                                                                    |         |  |
| Безопасность                                      | Порт для замка Кенсингтона, функции ввода PIN-кода и таймера            |         |  |
| Комплектация                                      | Проектор, ИК-пульт ДУ, шнур питания, кабель VGA,<br>краткое руководство |         |  |
| Стандарты                                         | CB, CE, EAC, cTUVus, CCC, FCC, UKCA, NOM*, PSB, BIS                     |         |  |
| Экологичность                                     | WEEE, EU RoHS, China RoHS, CEL, CECP                                    |         |  |

• Вышеуказанные характеристики могут быть изменены без предварительного уведомления.

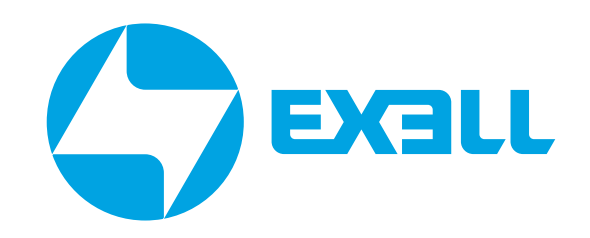